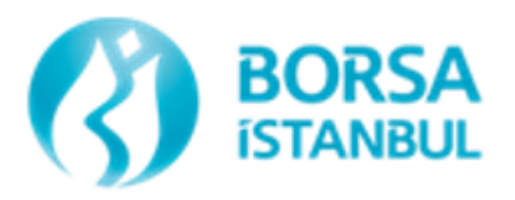

# Connect Uygulaması Kullanıcı Kılavuzu

Borsa İstanbul A.Ş.- 2025

# İÇİNDEKİLER

| 1. | Giriş |                                                       | 4  |
|----|-------|-------------------------------------------------------|----|
| 2. | ANA ] | Ekran                                                 | 4  |
| 3. | CONN  | VECT                                                  | 5  |
|    | 3.1   | Kullanıcı Yönetimi                                    | 6  |
|    | 3.2   | Verda                                                 | 6  |
|    | 3.3   | Duyuru/Haber                                          | 7  |
|    | 3.4   | Yardım Masası                                         | 7  |
| 4. | Müşt  | reri                                                  | 8  |
|    | 4.1   | Başvuru Bilgileri                                     | 8  |
|    | 4.2   | İletişim Bilgileri                                    | 8  |
|    | 4.3   | Adres Bilgileri                                       | 9  |
|    | 4.4   | Yönetim Bilgileri                                     | 10 |
|    | 4.5   | Örgüt Bilgileri                                       | 10 |
|    | 4.6   | Ortaklık Bilgileri                                    | 11 |
|    | 4.7   | Piyasa Yetki Bildirimi                                | 11 |
|    | 4.8   | SPK Yetki Bildirimi                                   | 12 |
| 5. | Uzak  | t Hat Erişim                                          | 2  |
|    | 5.1   | Uzaktan Hat Erişim Talepleri                          | 12 |
|    | 5.2   | Radyolink Bildirim Talepleri                          | 13 |
|    | 5.3   | VPN Kullanıcıları                                     | 13 |
|    | 5.4   | 3. Taraf VPN Kullanıcı Talebi                         | 14 |
| 6. | Piyas | sa ve Veri Erişim1                                    | .4 |
|    | 6.1   | Temsilci Yetkileri                                    | 15 |
|    | 6.2   | Piyasa ve Veri Erişim Kullanıcıları                   | 16 |
|    | 6.3   | Algoritmik İşlemler Emir İletim Formu                 | 17 |
| 7. | KOLC  | DKASYON HIZMETLERI 1                                  | 7  |
|    | 7.1   | Temel Servis Kabinet Talebi                           | 18 |
|    | 7.2   | Kabinet Bağlantı Talebi                               | 18 |
|    | 7.3   | Çapraz Bağlantı Talebi                                | 19 |
|    | 7.3.  | 1 Onay İşlemleri - Başka Kurum Çapraz Bağlantı Talebi | 20 |
|    | 7.4   | Zaman Sunucusu Talebi (NTP/PTP)                       | 20 |
|    | 7.5   | Dedicated Gateway Talebi                              | 21 |

| 7.6       | Veri Dağıtım Hakkı Talebi                                 |    |
|-----------|-----------------------------------------------------------|----|
| 7.7       | Kabinet Yer Değiştirme Talebi                             |    |
| 8. Veri I | Hizmetleri                                                | 22 |
| 8.1       | Veri Dağıtım                                              |    |
| 8.1.1     | Dağıtıcı Yetkileri                                        |    |
| 8.1.2     | 2 Dağıtıcı Bilgileri                                      |    |
| 8.1.3     | 3 Alt Dağıtıcı Bilgileri                                  |    |
| 8.1.4     | Alt Dağıtıcı Yetkileri                                    |    |
| 8.1.5     | 5 Aylık Kullanıcı Bildirimi                               |    |
| 8.1.6     | 6 Onay İşlemleri - İkincil Dağıtıcı Onayları ve Yetkileri |    |
| 8.2       | Benchmark                                                 |    |
| 8.2.1     | Benchmark Yetkileri                                       |    |
| 8.2.2     | 2 Benchmark Fon Bildirimi                                 |    |
| 8.2.3     | B Fon Bilgileri                                           |    |
| 8.3       | Endeks Lisanslama                                         |    |
| 8.3.1     | Endeks Lisanslama Yetkileri                               |    |
| 8.3.2     | 2 Endeks Lisanslama Bildirimleri                          |    |
| 8.3.3     | B Fon Bilgileri                                           |    |
| 8.4       | Endeks Yapıcılık                                          |    |
| 8.5       | Sepete Dayalı Sertifika                                   |    |
| 8.5.1     | Sepete Dayalı Sertifika Yetkileri                         |    |
| 8.5.2     | 2 Sepete Dayalı Sertifika Bildirimleri                    |    |
| 8.6       | Müşteri Endeksi Hesaplama                                 |    |
| 8.7       | Fon İşlem Defteri Yetkileri                               |    |

#### 1. Giriş

Connect uygulaması, Borsamız paydaşlarının (üyeler, veri yayın kuruluşları, teknoloji şirketleri, vb.) çeşitli başvuru, bildirim, ürün/hizmet talep, duyuru, veri ve rapor dosyalarına erişim gibi işlemleri online olarak gerçekleştirilebildiği CONNECT kurumsal müşteri platformudur.

Connect uygulamasına, <u>https://connect.borsaistanbul.com/</u> adresinden erişim sağlanan aşağıdaki ekran aracılığıyla giriş yapılır.

Yeni versiyonu devreye alınacak uygulamanın, değerlendirilmesi ve testlerinin gerçekleştirilmesi için <u>https://connect-new-int3.borsaistanbul.com/</u> adresinden erişim sağlanması gerekmektedir.

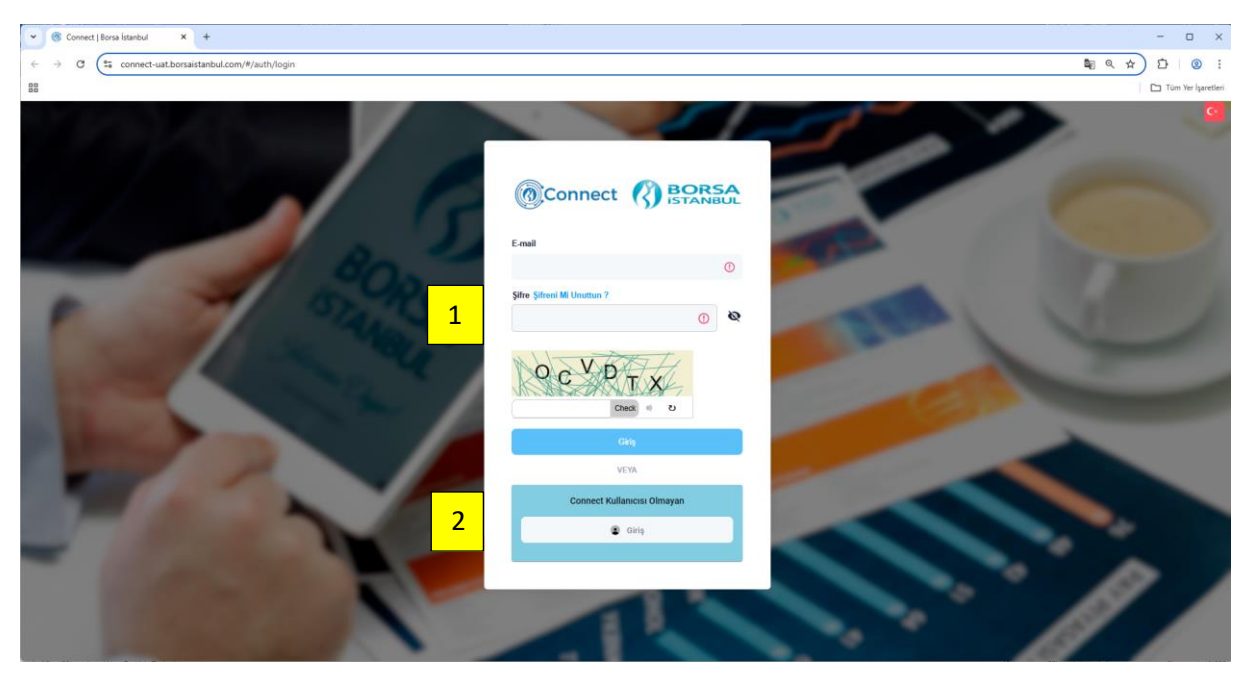

(1): Mevcut kullanıcılar; kullanıcı adını (e-posta bilgisi), şifresini ve doğrulama kodunu doldurarak giriş yaparlar.

(2): Kurum mevcutta Connect ortamında tanımlı değil ise ve dolayısıyla kullanıcısı bulunmuyorsa Borsaya ilk başvurunun bu kısımdan yapılması gerekmektedir.

#### 2. ANA SAYFA

Uygulamaya giriş yapıldıktan sonra, ana sayfada aşağıdaki ekranda görüntülenen "Kullanıcı Yönetimi", "Verda", "Duyuru/Haber", "Yardım Masası", "İletişim" ve "Adres" seçimi yapılarak ilgili modüllere ulaşılabilir. Bu kısa yollar tüm paydaş grupları için ortak modüllerdir.

Ana sayfanın üst bölümünde yer alan menü seçenekleri ile de Connect (1), Müşteri (2), Uzak Hat Erişim (3), Piyasa ve Veri Erişim (4), Kolokasyon Hizmetleri (5), Veri Hizmetleri (6), Raporlar (7) ve Onay İşlemleri (8) modüllerine de giriş yapılabilir.

Ana sayfada yer alan menü başlıkları ilgili kurumun ve kurum çalışanının sahip olduğu yetkilere göre değişiklik gösterir. Örneğin üye yetkisi ile sisteme tanımlanmış bir kurumun süper kullanıcısı 1, 2, 3, 4, 7 ve 8 ile gösterilen başlıklara erişim sağlarken sadece teknoloji firmalarına ilişkin yetkilere sahip bir süper kullanıcı ise 1, 2, 5 ve 8 ile gösterilen başlıklara erişim sağlayabilecektir. Veri Dağıtım yetkisine sahip bir kurumun süper kullanıcısına ilişkin yetkileri ise 6 numaralı başlık altında alt yetkilere göre değerlendirilecektir.

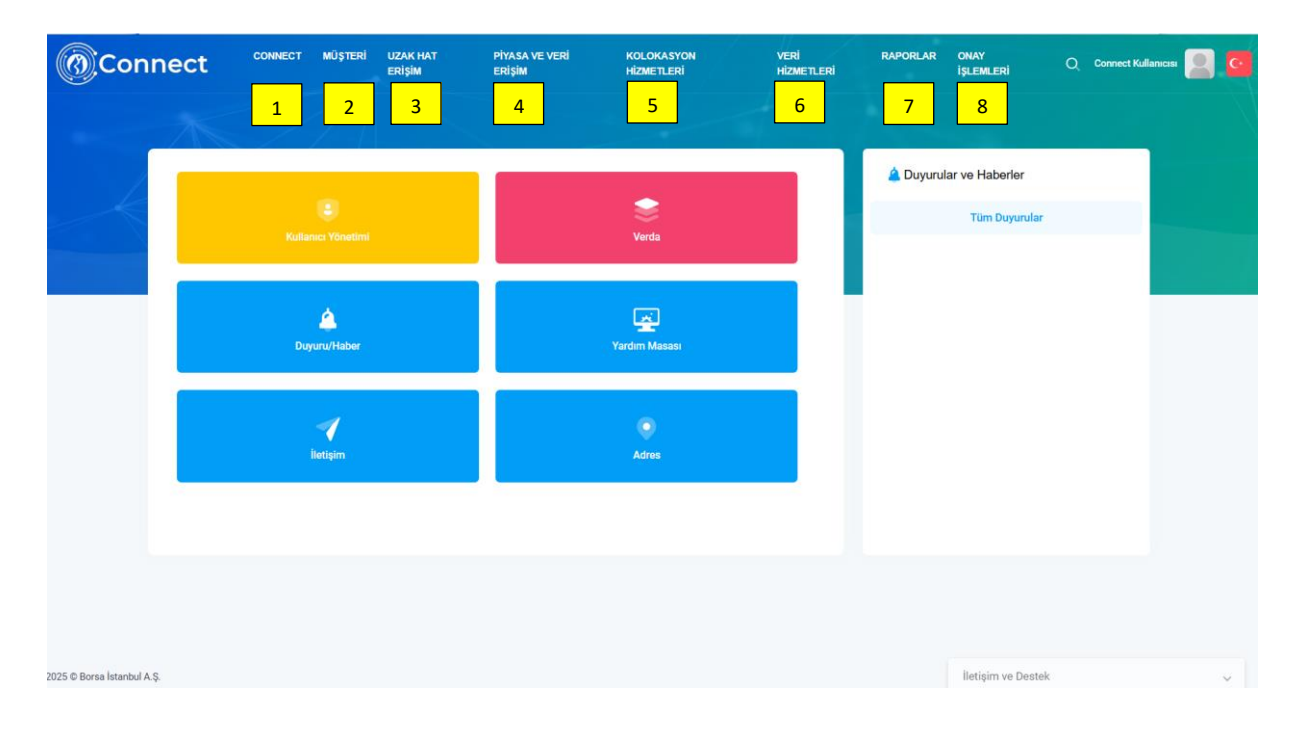

#### **3.** CONNECT

Bu modül üzerinden Kullanıcı Yönetimi, Verda, Duyuru/Haber, Yardım Masası menülerine erişim sağlanabilmektedir.

## 3.1 Kullanıcı Yönetimi

| Connect                           | CONNECT MÜŞTERİ    | UZAK HAT PİYASA VE VERİ<br>ERİŞİM ERİŞİM | KOLOKASYON<br>HIZMETLERI | VERİ RAPORLAJ<br>HIZMETLERİ | R ONAY O, Co<br>İşlemleri O, Co | nnect Kullanıcısı            |
|-----------------------------------|--------------------|------------------------------------------|--------------------------|-----------------------------|---------------------------------|------------------------------|
|                                   |                    |                                          |                          |                             |                                 |                              |
|                                   |                    |                                          | Connect Kullanıcıları    |                             |                                 |                              |
| Kullanıcı Yönetimi                |                    |                                          |                          |                             | 1 +•                            | connect Alt Kullanıcısı Ekle |
|                                   |                    |                                          |                          |                             |                                 | b xisx -                     |
| İşlemler ID                       | 🕹 Kullanıcı Adı    | ↓ isim Soyisim                           | 🕇 Telefon Numarası       | ↓ T.C. Kimlik No            | ↓ Yabancı Kimlik No             | ♦ Bloklu Mu?                 |
| 476                               | abcyatirim@abc.com | Connect Kullanıcısı                      | 902122982100             | 38663183020                 |                                 | Hayır                        |
|                                   |                    |                                          |                          |                             | Sayfalar 10 👻 1 - 1 of 1        | I< < > >I                    |
|                                   |                    |                                          | Verda Kullanıcıları      |                             |                                 |                              |
|                                   |                    |                                          |                          |                             |                                 |                              |
|                                   |                    |                                          |                          |                             |                                 | a xisx -                     |
| İşlemler                          | Statū              | ✓ Menşei                                 | ↓ Kullanici A            | di 🕂                        | Bloklu +                        | +                            |
| Kayıtlı Kullanıcı Bulunmamaktadır |                    |                                          |                          |                             | İletişim ve Destek              | ~                            |

Kullanıcı yönetimi ekranı üzerinden Borsamız tarafından gerekli bilgi ve belgeler ile başvuru yapılması sonrasında tanımlanan süper kullanıcılar tarafından alt kullanıcı tanımı (1) ile gösterilen "Connect Alt Kullanıcısı Ekle" butonu üzerinden yapılacaktır. Süper kullanıcılar, tanımlama yapacakları alt kullanıcılara istedikleri yetkiyi atayabilecekler, böylelikle alt kullanıcıların ulaşabilecekleri modülleri belirleyebileceklerdir. Süper kullanıcılar kurumun yetkisinin bulunduğu tüm ekranlara erişim sağlayabilecektir. "Verda Kullanıcıları" başlığı altından kullanıcı şifre bilgileri değiştirilebilecektir.

#### 3.2 Verda

| Connect                       | CONNECT         |            |              |                | O, Connect Ku            | lanicisi 🧕 🕻 |
|-------------------------------|-----------------|------------|--------------|----------------|--------------------------|--------------|
|                               |                 |            |              |                |                          |              |
| Verda Dosya Sorgulama         |                 |            |              |                |                          |              |
| 2                             | 1 Dosya Seçiniz | 3          |              | 4              | 0                        |              |
| Bulunduğu Piyasa              |                 | ↓ × Klasör |              | 🗸 🧿 Alt Klasör |                          | . O          |
| Yillik                        | Aylık Günlük    |            |              |                |                          |              |
| Başlangıç Tarihi              |                 | 2024 E     | Bitiş Tarihi | 2025           | 10                       |              |
|                               |                 |            |              |                |                          | Q Sorgula    |
| Jemler                        | D               | Dosya Adı  | Dosya Boyutu | Dosya Tarihi   | Dosya Yükleme Zamanı     |              |
| Cayıtlı dosya bulunmamaktadır |                 |            |              |                |                          |              |
|                               |                 |            |              |                | Sayfalar 10 💌 0 of 0   ( |              |
|                               |                 |            |              |                |                          |              |
|                               |                 |            |              |                |                          |              |

Verda ekranı üzerinden dosya sorgulama işlemi, "Bulunduğu Piyasa" (2), "Klasör" (3), "Alt Klasör" (4) bilgisi ve üretildiği periyotlara göre seçilen zaman aralığında yapılabilir. Ayrıca "Dosya Seçiniz" (1) alanından dosya adı ile de dosya sorgulama yapılabilmektedir. Bu ekran üzerinden ilgili dosyalar indirilebilir, ilgili dosyada hata olması durumunda "Hata Bildir" işlemi ile kayıt açılabilir.

#### 3.3 Duyuru/Haber

| Connect      | CONNECT MÜŞTERİ         | UZAK HAT PİYASA VE VER<br>ERİŞİM ERİŞİM | i Kolokasyon<br>Hizmetleri                             | VERİ RAPORLAR<br>HİZMETLERİ | ONAY Q Connect<br>İŞLEMLERİ | Kullanıcısı |
|--------------|-------------------------|-----------------------------------------|--------------------------------------------------------|-----------------------------|-----------------------------|-------------|
|              |                         |                                         |                                                        |                             |                             |             |
| Duyuru/Haber |                         |                                         |                                                        |                             |                             |             |
|              |                         |                                         |                                                        |                             |                             |             |
|              | 1 He<br>Kit             | def Piyasa Seçiniz<br>le:               |                                                        |                             |                             |             |
|              |                         |                                         | Tümünü Seç<br>Sadece İlgili Sayfadakiler Seçilecektir. |                             |                             |             |
| Timi         | Seç işlemler            | Duyuru No                               | ↑ Konu                                                 | ↑ Yayınlayan                | ↑ Tarih/Saat                | t 🖸         |
| Duyurular    | Duyuru/Haber kaydi bulu | nmamaktadır.                            |                                                        |                             |                             |             |
| Haberler     |                         |                                         |                                                        |                             | Saytalar 10 • 0 of 0        |             |
|              |                         |                                         |                                                        |                             |                             |             |
|              |                         |                                         |                                                        |                             |                             |             |
|              |                         |                                         |                                                        |                             |                             |             |

Duyuru/Haber ekranı üzerinden "Hedef Kitle" (1) alanından ilgili piyasa bazında yapılan duyuru ve haberler görüntülenebilecektir.

#### 3.4 Yardım Masası

| ()<br>Connect                                       | CONNECT         | MÜŞTERİ UZAK HAT<br>ERİŞİM | PİYASA VE VERİ<br>ERİŞİM | KOLOKASYON<br>HIZMETLERI | VERİ<br>HİZMETLERİ | RAPORLAR        | ONAY<br>İŞLEMLERİ  | Q Connect Kullanıcısı         |
|-----------------------------------------------------|-----------------|----------------------------|--------------------------|--------------------------|--------------------|-----------------|--------------------|-------------------------------|
| A                                                   |                 |                            |                          |                          |                    |                 |                    |                               |
| Yardım Masası<br><sup>Stata</sup><br>TÜM TALEPLER - |                 |                            |                          |                          |                    |                 |                    | + Yeni Kayıt                  |
| işlemler                                            | ID              | Talep No                   | Başlık                   | Açıklama                 | Kayıt Durumu       | Kayıt Günceller | nme Tarihi Kayıt ( | Oluşturma Tarihi Çözüm Zamanı |
| Yardım masası talebi kaydı bu                       | ulunmamaktadır. |                            |                          |                          |                    |                 | Sayfalar 10 👻      | 0 of 0  < < >                 |
|                                                     |                 |                            |                          |                          |                    |                 |                    |                               |
|                                                     |                 |                            |                          |                          |                    |                 |                    |                               |
|                                                     |                 |                            |                          |                          |                    |                 |                    |                               |
| 2025 © Borsa İstanbul A.Ş.                          |                 |                            |                          |                          |                    |                 | İletişim ve Deste  | ν v                           |

Borsamız paydaşları talep, öneri, şikâyet ve sorunlarını yardım masası linkini kullanarak yeni kayıt (1) açmak suretiyle kurumumuza iletebilecektir.

# 4. Müşteri

Borsamız paydaşlarının bilgilerini takip edip güncelleme yapabildiği, işlem yapma yetkisi verilenlerin ise ilave olarak piyasa ve SPK yetkilerini takip edip güncelleme yapabildiği modüldür.

| Connect                          | CONNECT MÜŞTERİ  | UZAK HAT ERİŞİM | PİYASA VE VERİ ERİŞİM KOLOKA: | YON HİZMETLERİ VERİHİZMETLER | Rİ RAPORLAR ONAYİŞLEMLERİ |                     |                                               | Q, Cor                      | nect Kullancos 📃 🙆 |
|----------------------------------|------------------|-----------------|-------------------------------|------------------------------|---------------------------|---------------------|-----------------------------------------------|-----------------------------|--------------------|
|                                  |                  |                 |                               |                              |                           |                     |                                               |                             |                    |
| Başvuru Bilgileri                |                  |                 |                               |                              |                           |                     |                                               | ſ                           |                    |
|                                  |                  |                 |                               |                              |                           |                     |                                               |                             | 1 + Ekie           |
| Iglemiler                        | Onay lade ve Not | Bildirim No     | † Durum                       | Bilgilendirme Notu           | Ticari Ürwan 🕇            | Bildirim Yapan Kigi | <ul> <li>Başvuran Kişi Mail Adresi</li> </ul> | ↑ Bildrim Tarihi            | B xix - I ≤ 1      |
| Herhangi bir kayıt bulunmamaktar | dir.             |                 |                               |                              | 1                         |                     |                                               |                             |                    |
|                                  |                  |                 |                               |                              |                           |                     |                                               | Sayfalar <u>10 +</u> 0 of 0 | IC C > >I          |
|                                  |                  |                 |                               |                              |                           |                     |                                               |                             |                    |
|                                  |                  |                 |                               |                              |                           |                     |                                               |                             |                    |
|                                  |                  |                 |                               |                              |                           |                     |                                               |                             |                    |
|                                  |                  |                 |                               |                              |                           |                     |                                               |                             |                    |
|                                  |                  |                 |                               |                              |                           |                     |                                               |                             |                    |
|                                  |                  |                 |                               |                              |                           |                     |                                               |                             |                    |
| 2025 @ Borse İstanbul A.Ş.       |                  |                 |                               |                              |                           |                     |                                               | İletişim ve Destek          | ~                  |

# 4.1 Başvuru Bilgileri

Borsamızdan halihazırda hizmet alan kurumların ilave farklı bir hizmet kataloğunda daha hizmet alma talebi olması durumunda Başvuru Bilgileri sayfası aracılığıyla bu başvuru yapılabilecektir. Ekle (1) butonuna tıklanarak gerekli bilgi ve belgeler eklenip süreç onaya gönderilebilir.

Onaya gönderilen başvurulara ilişkin süreç takibi Durum sütunundan yapılabilir, Borsa tarafından sürece dair bir not varsa "Onay İade ve Not" sütunundan takip edilebilir.

# 4.2 İletişim Bilgileri

İletişim Bilgileri sayfasına kurumun yalnızca süper kullanıcıları tarafından ana sayfa veya **Müşteri** başlığının altından erişilebilir. Kurumla iletişim, duyuru/haber paylaşımı vb. konularda kullanılacak kişilerin listesini içeren sayfadır.

| Connect                               | CONNECT        | MÜŞTERİ UZAK HAT ERİŞİM | PİYASA VE VERİ ERİŞİM | KOLOKASYON HIZMETLERI           | VERİHİZMETLERİ RAPORLAR | ONAY İŞLEMLERİ |                    | Q Connect Kullanicisa        |
|---------------------------------------|----------------|-------------------------|-----------------------|---------------------------------|-------------------------|----------------|--------------------|------------------------------|
|                                       |                |                         |                       |                                 |                         |                |                    |                              |
| İletişim Bilgileri                    |                |                         |                       |                                 |                         |                |                    | 1 + Ekke                     |
| 2                                     |                |                         |                       |                                 |                         |                |                    | tisx 👻                       |
| İşlemler ID                           | <b>↓</b> Durum | ↓ İletişim Türü         | 🕈 Kontak Türü         | Hireysel/Grup     Bireysel/Grup | 🕹 Adi Soyadi / Grup Adi | ↓E-Posta       | ↓ Telefon          | ♦ Olağan Üstü Durum İletişim |
| Kayıtlı İletişim Bilgisi Bulunmamaktı | adır.          |                         |                       |                                 |                         |                | Sayfalar 10 👻      | 0 of 0   < < > >             |
|                                       |                |                         |                       |                                 |                         |                |                    |                              |
|                                       |                |                         |                       |                                 |                         |                |                    |                              |
|                                       |                |                         |                       |                                 |                         |                |                    |                              |
|                                       |                |                         |                       |                                 |                         |                |                    |                              |
| 2016 @ Boren Johanhul A @             |                |                         |                       |                                 |                         |                | listicim us Daetak |                              |
| zuzo w porsa istanoul A.Ş.            |                |                         |                       |                                 |                         |                | neuşim ve Destek   | ×                            |

(1): Yeni iletişim kişisi eklemek için "Ekle" butonu üzerinden gerekli bilgilerin girilmesi gerekir.

(2): Mevcut iletişim kişilerinin listesini gösterir. Her bir kayıt için ilgili satırda "Düzenle" butonuna basılarak açılan sayfada bilgiler güncellenebilir.

| Connect                    | CONNECT MÜŞTERİ | UZAK HAT ERİŞİM | PİYASA VE VERİ ERİŞİM | KOLOKASYON HIZMET | LERİ VERİHİZMETL | leri raporlar | ONAY İŞLEMLERİ   |         |                                            | Q Connect Kullance                          | - 🔝 🧧 |
|----------------------------|-----------------|-----------------|-----------------------|-------------------|------------------|---------------|------------------|---------|--------------------------------------------|---------------------------------------------|-------|
|                            |                 |                 |                       |                   |                  |               |                  |         |                                            |                                             |       |
| Adres Bilgileri            |                 |                 |                       | 1                 | Merkez/Fatura Ad | res           |                  | -       |                                            | 2                                           | +Bk   |
| Iştemler                   | Onay işleminiz  | lade            | e Notu                | 10 <b>+</b> 1     | urum - 🕇         | Officer       | ∔ Şehir ∔        | ilçe 🗣  | Apk Adres                                  | B xisx<br>Emol ↓                            | •     |
| 3                          |                 |                 |                       | 3139 A            | ktif             | Türkiye       | İSTANBUL(Avrupa) | SARIYER | Reşitpaşa Mah. Borsa İstanbul Cad.<br>No:4 | bistechsupport_autoticket@borsaistanbul.com | -     |
|                            |                 |                 |                       |                   |                  |               |                  |         |                                            | Skyfaler 10 v 1-1of1  < < >                 | ×I    |
|                            |                 |                 |                       |                   |                  |               |                  |         |                                            |                                             |       |
|                            |                 |                 |                       |                   |                  |               |                  |         |                                            |                                             |       |
|                            |                 |                 |                       |                   |                  |               |                  |         |                                            |                                             |       |
|                            |                 |                 |                       |                   |                  |               |                  |         |                                            |                                             |       |
|                            |                 |                 |                       |                   |                  |               |                  |         |                                            |                                             |       |
|                            |                 |                 |                       |                   |                  |               |                  |         |                                            |                                             |       |
| 2025 © Borsa İstanbul A.Ş. |                 |                 |                       |                   |                  |               |                  |         |                                            | İletişim ve Destek                          | ~     |

Adres Bilgileri sayfasından kuruma ait Merkez/Fatura Adresi, İletişim Adresi ve KEP Adresi bilgileri takip edilmektedir. Adresler arası sayfa geçişleri yukarıda yer alan menü (1) aracılığıyla yapılabilir.

Yeni adres eklenmesi için "Ekle" (2) butonu kullanılarak gerekli alanlar doldurulur ve kayıt oluşturulur.

Mevcut adres/adreslerin güncelleme süreci "İşlemler" (3) başlığı altından gerçekleştirilir.

| Connect                    | CONNECT MÜŞTERİ | UZAK HAT ERİŞİM PIYASA VE | VERI ERIŞIM KOLOKASYON HIZMETLERI VERI HIZMET | LERI RAPORLAR ONAY IŞLEMLERİ     |                                    | Q Connect Kullumass 🧾 🙆                 |
|----------------------------|-----------------|---------------------------|-----------------------------------------------|----------------------------------|------------------------------------|-----------------------------------------|
|                            |                 |                           |                                               |                                  |                                    |                                         |
| Yönetim Bilgileri          |                 |                           |                                               |                                  |                                    | + Yünetim Bilgileri Ekle                |
|                            |                 |                           |                                               |                                  |                                    | at a star                               |
| lętemier                   | iD 🗣 Statů      | Onay Durumu               | Gerçek/Tûzel     Ad Soyad /Unvan              | ↓ Côrevi ↓ TC No                 | ♦ <u>VK No</u> ♦ <u>Baba Adi</u> ♦ | Doğum Yeri 🔶 Doğum Tarihi 💼 💽 🕇         |
| 2                          | 1711 Akbf       | Onaylandı                 | Gerçek Test Yonetim Kurulu                    | Yönetim Kurulu Üyesi 39015048370 |                                    | Sayfalae <u>10 -</u> 1-1 ef 1   < < > > |
|                            |                 |                           |                                               |                                  |                                    |                                         |
|                            |                 |                           |                                               |                                  |                                    |                                         |
|                            |                 |                           |                                               |                                  |                                    |                                         |
|                            |                 |                           |                                               |                                  |                                    |                                         |
|                            |                 |                           |                                               |                                  |                                    |                                         |
|                            |                 |                           |                                               |                                  |                                    |                                         |
| 2025 © Borsa İstanbul A.Ş. |                 |                           |                                               |                                  |                                    | İletişim ve Destek 🗸 🗸                  |

# 4.4 Yönetim Bilgileri

Yönetim Bilgileri sayfasında kuruma ait Yönetim Kurulu Başkanı, Yönetim Kurulu Üyesi ve Genel Müdür bilgileri takip edilmektedir. "Yönetim Bilgileri Ekle" (1) butonu aracılığıyla yeni yönetim bilgisi eklenebilirken mevcut yönetim bilgilerinde yer alan kayıtların güncellenmesi ve/veya yönetimden ayrılan kişinin kaydının silinmesine ilişkin süreçler ise "İşlemler" (2) alanından yürütülebilir.

## 4.5 Örgüt Bilgileri

| Connect                    | CONNECT MÜŞTERİ | UZAK HAT ERİŞİM Pİ | IYASA VE VERI ERIŞIM | KOLOKASYON HIZMETLERI | veri hizmetleri       | RAPORLAR | ONAY IŞLEMLERİ                           |                  |            |      |   |                    | Q Conne      | ct Kullancos | 2      |
|----------------------------|-----------------|--------------------|----------------------|-----------------------|-----------------------|----------|------------------------------------------|------------------|------------|------|---|--------------------|--------------|--------------|--------|
|                            |                 |                    |                      |                       |                       |          |                                          |                  |            |      |   |                    |              |              |        |
| Örgüt Bilgileri            |                 |                    |                      |                       |                       |          |                                          |                  |            |      |   |                    |              | 1            | + Ekke |
| işlemler                   | 4 <u>di</u>     | <u>tūr</u> ↓       | Yönetici             | +                     | <u>Onvan</u>          | ۰        | Adres 4                                  | Telefon          | _ <b>.</b> | Faks | • | Kuruluş Tarihi     | <b>⊡ ⊙</b> + | •            | xlax * |
| * • 2                      | 635             | İrtibat Bürosu     |                      |                       | Sanyer İrtibat Bürosu |          | Reşitpaşa mah. Borsa İstanbul Ca<br>No:4 | d. +902122982100 |            |      |   |                    |              |              |        |
|                            |                 |                    |                      |                       |                       |          |                                          |                  |            |      |   | Sayfalar 10 +      | 1-1of1       | 15 5         | 2 21   |
|                            |                 |                    |                      |                       |                       |          |                                          |                  |            |      |   |                    |              |              |        |
|                            |                 |                    |                      |                       |                       |          |                                          |                  |            |      |   |                    |              |              |        |
|                            |                 |                    |                      |                       |                       |          |                                          |                  |            |      |   |                    |              |              |        |
|                            |                 |                    |                      |                       |                       |          |                                          |                  |            |      |   |                    |              |              |        |
|                            |                 |                    |                      |                       |                       |          |                                          |                  |            |      |   |                    |              |              |        |
|                            |                 |                    |                      |                       |                       |          |                                          |                  |            |      |   |                    |              |              |        |
| 2025 © Borsa İstanbul A.Ş. |                 |                    |                      |                       |                       |          |                                          |                  |            |      |   | llétişim ve Destel |              |              | ~      |

Örgüt Bilgileri sayfasında kuruma ait Acente, İrtibat Bürosu ve Şube bilgileri takip edilmektedir. "Ekle" (1) butonu aracılığıyla yeni örgüt bilgisi eklenebilirken mevcut örgüt bilgilerinde yer alan kayıtların güncellenmesi ve/veya kapatılan örgütün kaydının silinmesine ilişkin süreçler "İşlemler" (2) alanından yürütülebilir.

# 4.6 Ortaklık Bilgileri

|                            | ZAK HAT ERİŞİM PİYASA VE VERİ ERİŞİM KOLOKASYON HİZM | IETLERİ VERİHİZMETLERİ RAPORLAR ONAY İŞLEMLERİ |      | Q Connect Kullancov 📃 🧿          |
|----------------------------|------------------------------------------------------|------------------------------------------------|------|----------------------------------|
|                            |                                                      |                                                |      |                                  |
| Ortaklık Bilgileri         |                                                      |                                                |      | + Ortaklık Bilgisi Düzenle       |
| 10 🔸 Stata 🔶 Onay Durumu   | ∔ Ad Soyad/Unvan ∳ Sermoye(₺)                        | ↓ Oran(%) TC Kimilik No                        |      | togum Yeri ∳ Tür ∳               |
| 5990 Aktif Onaylandı       | Test Ortak                                           | 1.000,00 100                                   |      | Gerçek                           |
| Toplam Sermaye: &1.000,00  |                                                      | Oran (%): 100,00                               | Sayt | dar <u>10 +</u> 1−1 of 1  < < >> |
|                            |                                                      |                                                |      | Items per page: 50 0 of 0 < >    |
|                            |                                                      |                                                |      |                                  |
|                            |                                                      |                                                |      |                                  |
|                            |                                                      |                                                |      |                                  |
|                            |                                                      |                                                |      |                                  |
|                            |                                                      |                                                |      |                                  |
|                            |                                                      |                                                |      |                                  |
| 2025 © Borsa İstanbul A.Ş. |                                                      |                                                |      | İletişim ve Destek 🗸 🗸           |

Ortaklık Bilgileri sayfasında kuruma ait sermaye yapısı takip edilmektedir. "Ortaklık Bilgisi Düzenle" (1) butonu aracılığıyla kurumun mevcut ve eklenen/çıkarılan ortaklarına ait bilgiler düzenlenebilir.

| Connect                    | CONNECT MÜŞTERİ  | UZAK HAT ERİŞİM | PIYASA VE VERI ERIŞI | N KOLOKASYON HIZMETLERI        | veri hizmetleri | RAPORLAR ONAY ISLEMLER   |                          |                             |                   | Q Connect Kullanio | - 🖪 🙆  |
|----------------------------|------------------|-----------------|----------------------|--------------------------------|-----------------|--------------------------|--------------------------|-----------------------------|-------------------|--------------------|--------|
|                            |                  |                 |                      |                                |                 |                          |                          |                             |                   |                    |        |
| Piyasa Yetki Bildirimi     |                  |                 |                      |                                |                 |                          |                          |                             |                   | 1                  | + Ekie |
| lşismier 2                 | Onay Işleminiz 3 | lode Notu       | tD ∳ Stot            | ū <b>∔</b> Yetki               | + AR Yetki      | 🔶 Yetki Başlangıç Tarihi | 💼 💽 🕂 Yetki Bitiş Tarihi | 🗊 💽 🕈 Müşteri SPK Vetkileri | SPK Ang Yetkisi   | ■<br>Açıklama      | xisx → |
| . 0 0                      | Onaylandi        |                 | 5016 Akt             | r Borçlanma Araçla<br>Piyasası | n Ana Yetki     | 08.04.2025               |                          | Diğer Menkul Kıymetler      | İşlem Aracılığı   |                    |        |
|                            |                  |                 |                      |                                |                 |                          |                          |                             | Sayfalar 10 +     | 1-1of1  < <        | > >1   |
|                            |                  |                 |                      |                                |                 |                          |                          |                             |                   |                    |        |
|                            |                  |                 |                      |                                |                 |                          |                          |                             |                   |                    |        |
|                            |                  |                 |                      |                                |                 |                          |                          |                             |                   |                    |        |
|                            |                  |                 |                      |                                |                 |                          |                          |                             |                   |                    |        |
|                            |                  |                 |                      |                                |                 |                          |                          |                             |                   |                    |        |
|                            |                  |                 |                      |                                |                 |                          |                          |                             |                   |                    |        |
|                            |                  |                 |                      |                                |                 |                          |                          |                             |                   |                    |        |
|                            |                  |                 |                      |                                |                 |                          |                          |                             |                   |                    |        |
|                            |                  |                 |                      |                                |                 |                          |                          |                             |                   |                    |        |
| 2025 © Borsa İstanbul A.Ş. |                  |                 |                      |                                |                 |                          |                          |                             | İletişim ve Deste | k                  | ~      |

#### 4.7 Piyasa Yetki Bildirimi

Piyasa Yetki Bildirimi sayfasında kuruma ait yetkili olunan piyasa bilgileri takip edilmektedir. "Ekle" (1) butonu aracılığıyla işlem yapma yetkisi talep edilen ilave piyasa için başvuruda bulunulabilir. "İşlemler" (2) alanından ise mevcut aktif bir yetki için geçici durdurma kapsamında pasife alma talebi iletilebilir veya feragat kapsamında iptale alma talebi iletilebilir. Pasif veya iptal statüdeki işlem yapma yetkisi kayıtlarında ise yine aynı alandan diğer statülere dönüşüm isteği iletilebilir.

İletilen isteklerin takipleri "Onay İşleminiz" sütunundan ve varsa sürece ilişkin "Borsa Notları İade Notu" alanından (3) takip edilebilir.

## 4.8 SPK Yetki Bildirimi

|   | Connec                    | t COMNECT      | MÜŞTERİ UZAK HAT ERİŞİM | PİYASA VE VERİ ERİŞİM | KOLOKASYON HIZMETLERI | VERI HIZMETLERI | RAPORLAR ONAY IŞLEMLERİ |                   |                    |                                  | O, Connec               | t Kullances [ |                         |
|---|---------------------------|----------------|-------------------------|-----------------------|-----------------------|-----------------|-------------------------|-------------------|--------------------|----------------------------------|-------------------------|---------------|-------------------------|
|   |                           |                |                         |                       |                       |                 |                         |                   |                    |                                  |                         |               |                         |
|   | SPK Yetki Bildirimi       |                |                         |                       |                       |                 |                         |                   |                    |                                  |                         | 1             | + Bile                  |
|   | Işternier 2               | Onay İşteminiz | iade Notu E             | o∳ Statū              | ↓ Yetki ihtiyacı      | ↓ SPK Belge No  | ↓ SPK Yetkisi           | ➡ SPK Ana Yetkisi | <b>↓</b> Dosyα Adı | 🕹 Yurtiçi Yetki Başlangıç Tarihi | 🗄 💽 🕹 Yurtiçi Yetki Bit | atax atax     | -<br>1 <mark>0</mark> + |
|   | * 0                       | Onaylandı      | 9                       | 97 Aktif              | Yurtiçi               | 123456          | Diğer Menkul Kıymetler  | İşlem Aracılığı   | test-spk yetki.pdf | 08.04.2025                       | a as a                  |               |                         |
|   | •                         |                |                         |                       |                       |                 |                         |                   |                    | Sayfalar 1                       | ) • 1-1of1              | 1< < >        | )<br>                   |
|   |                           |                |                         |                       |                       |                 |                         |                   |                    |                                  |                         |               |                         |
|   |                           |                |                         |                       |                       |                 |                         |                   |                    |                                  |                         |               |                         |
|   |                           |                |                         |                       |                       |                 |                         |                   |                    |                                  |                         |               |                         |
|   |                           |                |                         |                       |                       |                 |                         |                   |                    |                                  |                         |               |                         |
|   |                           |                |                         |                       |                       |                 |                         |                   |                    |                                  |                         |               |                         |
|   |                           |                |                         |                       |                       |                 |                         |                   |                    |                                  |                         |               |                         |
|   |                           |                |                         |                       |                       |                 |                         |                   |                    |                                  |                         |               |                         |
| 2 | 125 © Borsa İstanbul A.Ş. |                |                         |                       |                       |                 |                         |                   |                    | İletişin                         | ve Destek               |               | ~                       |

SPK Yetki Bildirimi sayfasında Borsa üyelerine ait sahip olunan SPK yetki bilgileri takip edilmektedir. "Ekle" (1) butonu aracılığıyla sahip olunan ilave SPK yetkileri eklenebilir. İşlemler (2) alanından ise mevcut aktif bir yetki düzenlenebilir, yetki belgesinin iptal olması durumunda "Pasif Et" butonu aracılığıyla yetki pasife alınabilir veya iptal edilen yetki belgesinin yeniden edinimi durumunda yetki Aktif et butonu aracılığıyla aktife alınabilir.

İletilen isteklerin takipleri "Onay İşleminiz" sütunundan ve varsa sürece ilişkin "Borsa Notları İade Notu" alanından (3) takip edilebilir.

## 5. UZAK HAT ERİŞİM

#### 5.1 Uzaktan Hat Erişim Talepleri

| Connect                           | CONNECT            | MÜŞTERİ UZAK HAT<br>ERİŞİM | PİYASA VE VERİ<br>ERİŞİM | KOLOKASYON<br>HIZMETLERI | VERİ<br>HİZMETLERİ | RAPORLAR | ONAY<br>İŞLEMLERİ    | Q Connect Kullanıcısı | 20           |
|-----------------------------------|--------------------|----------------------------|--------------------------|--------------------------|--------------------|----------|----------------------|-----------------------|--------------|
| A                                 |                    |                            |                          |                          |                    |          |                      |                       |              |
| Uzaktan Erişim Hat Talebi         | i                  |                            |                          |                          |                    |          |                      | 1                     | + Ekle       |
| İşlemler Onc                      | ay İşleminiz       | lade Notu                  | ID + Statū               |                          | ↓Lokasyon          |          | ♣ 1. Opratör         |                       | ↓ 1. Operatč |
| Kayıtlı \Uzaktan Erişim Hat Talet | bi(`Bulunmamaktadi | r                          | _                        |                          |                    |          | Sayfalar <u>10 👻</u> | 00f0  < <             | > >1         |
| 2025 & Borsa İstanbul A.Ş.        |                    |                            |                          |                          |                    |          | İletişim ve Destek   |                       | ~            |

Connect uygulaması üzerinden kurumlar, uzaktan erişim hat taleplerini iletebilmek için ana menüde yer alan "Uzaktan Hat Erişim" bölümünden girip "Ekle" (1) butonuna tıklayarak talep kaydına ilişkin formu oluştururlar. Diğer taraftan, daha önce oluşturulmuş olan hat taleplerine ilişkin arşiv bilgilerini filtreleyerek listeleyebilirler.

## 5.2 Radyolink Bildirim Talepleri

| Connect                                    | CONNECT       | MÜŞTERİ   | UZAK HAT<br>ERİŞİM | PİYASA VE VERİ<br>ERİŞİM | KOLOKASYON<br>HİZMETLERİ | VERİ<br>HİZMETLERİ | RAPORLAR | ONAY<br>İŞLEMLERİ  | Q 00   | nnect Kullanıcıs |            | 3    |
|--------------------------------------------|---------------|-----------|--------------------|--------------------------|--------------------------|--------------------|----------|--------------------|--------|------------------|------------|------|
|                                            |               |           |                    |                          |                          |                    |          |                    |        |                  |            |      |
| Radiolink Bildirim Talebi                  |               |           |                    |                          |                          |                    |          |                    |        | 1                | + Ekle     |      |
| İşlemler Onay İşle                         | eminiz        | lade Noti | ı                  | ID <b>↓</b> Statū        |                          | + Lokasyon         |          | ♦ Operatör         |        |                  | <b>↓</b> H | -11Z |
| Kayıtlı \'Radiolink Bildirimi Talebi\' Bul | lunmamaktadır |           |                    |                          |                          |                    |          | Sayfalar 10 👻      | 0 of 0 | < <              | > >1       |      |
|                                            |               |           |                    |                          |                          |                    |          |                    |        |                  |            |      |
|                                            |               |           |                    |                          |                          |                    |          |                    |        |                  |            |      |
|                                            |               |           |                    |                          |                          |                    |          |                    |        |                  |            |      |
| 2025 © Borsa İstanbul A.Ş.                 |               |           |                    |                          |                          |                    |          | İletişim ve Destek |        |                  | ~          |      |

Kurumlar, radyolink hat bildirim taleplerini iletebilmek için ana menüde yer alan "Uzaktan Hat Erişim" bölümünden girip "Radyolink Bildirim Talebi" sekmesinden açılan ekranda "Ekle" (1) butonuna tıklayarak talep kaydına ilişkin formu oluştururlar. Diğer taraftan, daha önce oluşturulmuş olan hat taleplerine ilişkin arşiv bilgilerini filtreleyerek listeleyebilirler.

## 5.3 VPN Kullanıcıları

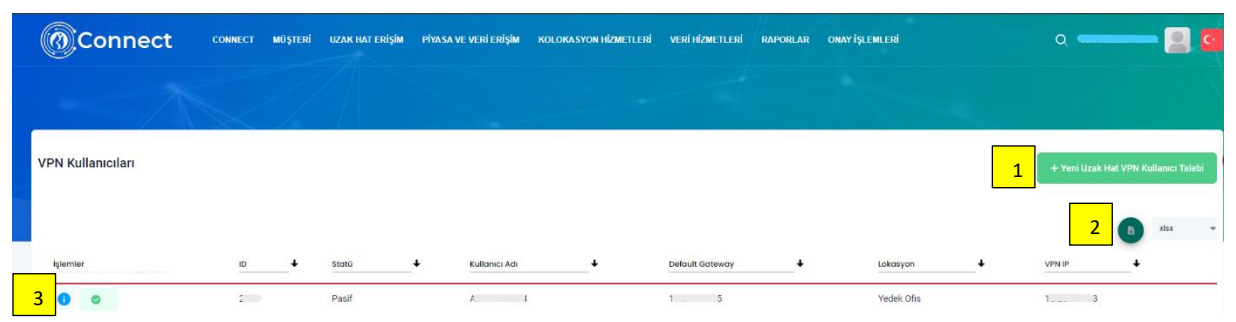

Uzak Hat Erişim-> Vpn kullanıcıları sekmesinden sayfaya erişilir. Burada ilgili vpn kullanıcı bilgileri listelenir. İşlemler kısmında (3) kullanıcı bilgisi detayı ve kullanıcı aktif ya da pasif etme seçenekleri mevcuttur. 2 numara ile işaretlenmiş buton ile listelenen kullanıcılar xlsx ya da csv formatlarında indirilebilir. "Yeni Uzak Hat VPN Kullanıcı Talebi" (1) butonundan yeni kullanıcı talebi oluşturacak sayfaya geçiş yapılabilir.

|                                    | TERÎ UZAK HAT ERÎŞÎM PÎYASA VE VERÎ ERÎŞÎM | KOLOKASYON HİZMETLERİ VERİ HİZMETLERİ | RAPORLAR ONAY İŞLEMLERİ | ۵ 🗕 📃 🗖                |
|------------------------------------|--------------------------------------------|---------------------------------------|-------------------------|------------------------|
|                                    |                                            |                                       |                         | X                      |
| Yeni Uzak Hat VPN Kullanıcı Talebi |                                            |                                       |                         | ← Gori                 |
| Ek Kullanıcı Talebi<br>Açıklama *  |                                            |                                       |                         |                        |
|                                    |                                            |                                       |                         | 🔒 Kaydet               |
|                                    |                                            |                                       |                         |                        |
|                                    |                                            |                                       |                         |                        |
|                                    |                                            |                                       |                         |                        |
|                                    |                                            |                                       |                         |                        |
|                                    |                                            |                                       |                         |                        |
| 2025 @ Borsa İstanbul A.Ş.         |                                            |                                       |                         | İletişim ve Destek 🗸 🗸 |

Yeni Uzak Hat VPN Kullanıcı Talebi sayfasından gerekli açıklamalar doldurulup talep oluşturulabilir. Ek kullanıcı talebi seçeneğini kullanarak kullanıcı sayısı belirtilebilir.

#### 5.4 3. Taraf VPN Kullanıcı Talebi

Borsa İstanbul üye olmayan ve Borsa İstanbul sistemlerine yazılım geliştirme ve test süreçleri kapsamında erişim sağlayan tüzel kişiliğe haiz firmalar 3. Taraf olarak adlandırılmaktadır. 3.Taraf yazılım firmalarının Borsa İstanbul sistemlerine erişerek yazılım geliştirme ve test faaliyetlerini sürdürebilmeleri için vpn kullanıcılarına ihtiyaçları bulunmaktadır. Bu kapsamda 3.Taraf yazılım geliştirme firmaları bu ara yüzü kullanarak 3.Taraf VPN Kullanıcısı talebinde bulunabileceklerdir.

Not : İlk defa Borsamız ile irtibat kuran 3.Taraf yazılım firmalarının öncelikle Veri Teknoloji ve Üye Hizmetleri Direktörlüğümüz ile iletişime geçmeleri ve ilgili direktörlüğümüz tarafından Connect sistemine giriş yapabilmeleri için Connect kullanıcılarının oluşturulması gerekmektedir.

#### 6. Piyasa ve Veri Erişim

# 6.1 Temsilci Yetkileri

| ()<br>Connect              | CONNECT | MÜŞTERİ  | UZAK HAT ERİŞİM | PIYASA VE VERI ERİŞİM | KOLOKASYON HIZMETLERI | veri hizmetleri | RAPORLAR | ONAY IŞLEMLERİ |     |        |   | O, Connect Kullanı           | - 🞴 🖸             |
|----------------------------|---------|----------|-----------------|-----------------------|-----------------------|-----------------|----------|----------------|-----|--------|---|------------------------------|-------------------|
|                            |         |          |                 |                       |                       |                 |          |                |     |        |   |                              |                   |
| Temsilci Yetkileri         |         | $\times$ |                 |                       |                       |                 |          |                |     |        |   | 1                            | 2                 |
|                            |         |          |                 |                       |                       |                 |          |                |     |        |   | Tüm Temsilciler Detay Göster | + Ekle            |
| Fitzelo                    |         |          | -               |                       |                       |                 |          |                |     |        |   |                              |                   |
| ы                          |         |          | Ad              |                       | Soyadı                |                 |          | TCKN           | lçi | lemler |   | Kunumi                       | an Görüntüle      |
| 28382                      |         |          | Temsilci        |                       | Test                  |                 |          | 39015048370    |     | 0      | 3 | ~                            | 4                 |
|                            |         |          |                 |                       |                       |                 |          |                |     |        |   | Sayfalar 10 - 1 - 1 of 1     | $\langle \rangle$ |
|                            |         |          |                 |                       |                       |                 |          |                |     |        |   |                              |                   |
|                            |         |          |                 |                       |                       |                 |          |                |     |        |   |                              |                   |
|                            |         |          |                 |                       |                       |                 |          |                |     |        |   |                              |                   |
|                            |         |          |                 |                       |                       |                 |          |                |     |        |   |                              |                   |
|                            |         |          |                 |                       |                       |                 |          |                |     |        |   |                              |                   |
|                            |         |          |                 |                       |                       |                 |          |                |     |        |   |                              |                   |
| 2025 © Borsa İstanbul A.Ş. |         |          |                 |                       |                       |                 |          |                |     |        |   | İletişim ve Destek           | ~                 |

Temsilci Yetkileri sayfasından daha önce yetkilendirilmiş kuruma ait aktif/pasif statüde olan temsilciler listelenebilir. Her bir temsilci satırının sonunda yer alan buton (4) ile temsilcinin yetkilendirildiği piyasa/piyasalara ait özet bilgiler görüntülenebildiği gibi "Tüm Temsilciler Detay Göster" (1) butonu ile listede yer alan tüm temsilcilerin yetkilendirildiği piyasalara ilişkin alanların gösterimi açılabilir.

Temsilcilerin kişisel bilgileri, yetkilendirilen piyasa bilgileri, eğitim bilgileri ve kart bilgileri "İşlemler" (3) başlığı altından detay görüntüleme sayfasından görüntülenip söz konusu bilgilerin güncellenmesi de yine bu detay sayfasından yürütülebilir.

Yeni temsilci yetkilendirilmek istenmesi durumunda ise "Ekle" (2) butonu aracılığıyla gerekli tüm bilgiler sağlanıp süreç onaya gönderilebilir.

## 6.2 Piyasa ve Veri Erişim Kullanıcıları

| Connect connect with                | TERİ UZAK HAT ERİŞİM PİYASA VE VERİ ERİŞİM KOLOKASYON HİZMETLE | NÎ VERÎ HÎZMETLENÎ RAPORLAR ONAVÎŞLEMLENÎ |                                            | O, Connect Kullanicov 🧾 🥨 |
|-------------------------------------|----------------------------------------------------------------|-------------------------------------------|--------------------------------------------|---------------------------|
|                                     |                                                                |                                           |                                            |                           |
| Piyasa ve Veri Erişim Kullanıcıları |                                                                |                                           |                                            | 1 + Tiday ts              |
| İşlemler Onay işleminiz             | kade Notu <u>kd</u> Bratú                                      |                                           | _ + Piyana Drigim Alt Türü + Kulianıcı Adı | € <sup>11</sup> yasa →    |
| 2                                   |                                                                |                                           |                                            | meen A                    |
| 2025 @ Bona Istanbul A.Ş.           |                                                                |                                           |                                            | llesigim ve Destek        |

Connect uygulaması üzerinden kurumlar, piyasa ve veri erişim kullanıcıları (FIXAPI, OUCH, PTRM, TW, GMI, TESCİL, KASA vb.) taleplerini iletebilmek için ana menüde yer alan "Piyasalar ve Veri Erişim" bölümünden girip "Talep Et" (1) butonuna tıklayarak talep kaydına ilişkin formu oluştururlar. Diğer taraftan, daha önce oluşturulmuş olan piyasa ve veri erişim kullanıcıları taleplerine ilişkin arşiv bilgilerini filtreleyerek listeleyebilirler.

Mevcut kullanıcı bilgilerinde güncelleme talepleri ise listelenen ekran üzerinde yer alan "İşlemler" (2) başlığı altında yer alan düzenle butonu ile iletilecektir.

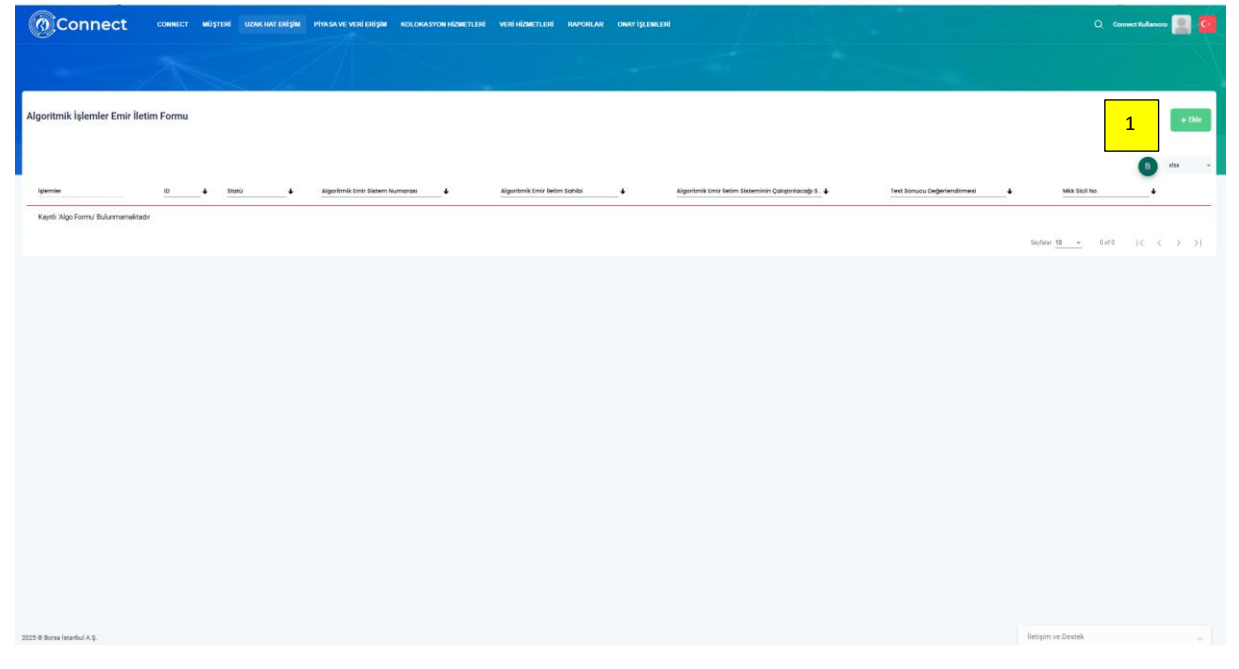

# 6.3 Algoritmik Emir İletim Sistemleri Bilgi Formu

Connect portalı üzerinden kurumlar, Algoritmik Emir İletim Sistemleri Bilgi Formlarını ana menüde yer alan "Piyasalar ve Veri Erişim" bölümünden girip "Algoritmik Emir İletim Sistemleri Bilgi Formu" üzerinden "Ekle" (1) butonuna tıklayarak oluştururlar. Diğer taraftan, daha önce oluşturulmuş olan formlara ilişkin arşiv bilgilerini listeleyebilirler.

Bu ekrandan eklenen formlar kullanıcılar bölümünden OUCH ve FIX HFT kullanıcılarını aktife alırken ilgili alanda Algo Form ID'si dikkate alınarak eklenecektir. Kullanıcı statü güncelleme süreçlerinin bir parçası olarak Algoritmik Emir İletim Sistemleri Bilgi Formlarının eksiksiz ve doğru bilgiler ile platformdan iletilmesi önem arz etmektedir.

Algoritmik Emir İletim Sistemleri Bilgi Formunda yapılan güncellemeler ilgili forma bağlanan kullanıcıların tamamını etkilemekte olup Formda yapılan MKK Sicil Numarası değişiminden sonra forma bağlı tüm kullanıcılar için (varsa) Hesap Numarası değişikliği "Piyasalar ve Veri Erişim" modülünden güncelleme kaydı oluşturarak iletilmelidir.

## 7. KOLOKASYON HIZMETLERI

Borsamızın müşterileri ile oluşturduğu Kolokasyon Hizmetleri ve Kolokasyon Veri Hizmetleri Sözleşmeleri kapsamında kurumlar tarafından talep edilen ürün ve hizmetlere ilişkin süreçler bu ana modül üzerinden iletilecektir.

# 7.1 Temel Servis Kabinet Talebi

| Connect                      | соннест мортен | i uzak haterişim | Piyasa ve veri erişim | KOLOKASYON HIZMETLERI | VERI HIZMETLERI | RAPORLAR ONAY İŞLEMLERİ |           |           |                    |                            | met Kulances 📄 🙆 |
|------------------------------|----------------|------------------|-----------------------|-----------------------|-----------------|-------------------------|-----------|-----------|--------------------|----------------------------|------------------|
|                              |                |                  |                       |                       |                 |                         |           |           |                    |                            |                  |
| Ternel Servis (Kabinet) Tale | zbi            |                  |                       |                       |                 |                         |           |           |                    | 1                          | + Ekie           |
| iglemler                     | Onay işleminiz | lade Natu        | ID                    |                       | Kobinet Adi     | 4 Kabinet Türü          | + Apitama | + Reserve | - Başlangıç Tarihi | 🐑 💽 🔸 🛛 Bitiq Tarihi       | E 0+             |
|                              |                |                  |                       |                       |                 |                         |           |           |                    | Soylar 1 <u>0 -</u> 0 of 0 | IC ( 3 3)        |
| 2023 & Bone Interful A S     |                |                  |                       |                       |                 |                         |           |           |                    | lletişim ve Destek         |                  |

Connect uygulaması üzerinden kurumlar, Temel Servis Kabinet talepleri ana menüde yer alan "Kolokasyon Hizmetleri" bölümünden girip "Temel Servis Kabinet Talepleri" üzerinden "Ekle" (1) butonuna tıklayarak kaydı oluştururlar. Diğer taraftan, daha önce oluşturulmuş olan taleplere ilişkin arşiv bilgilerini listeleyebilirler.

#### 7.2 Kabinet Bağlantı Talebi

| Connect                              | CONNECT           | MUŞTERİ   | UZAK HAT ERİŞİM | PIYASA VE VERI ERİŞİM | KOLOKASYON HIZMETLERI | VERI HİZMETLERİ | RAPORLAR | ONAY ISLEMLERI   |   |  |           |                    | Q, Convect Kul   | anos 📘            |        |
|--------------------------------------|-------------------|-----------|-----------------|-----------------------|-----------------------|-----------------|----------|------------------|---|--|-----------|--------------------|------------------|-------------------|--------|
|                                      |                   |           |                 |                       |                       |                 |          |                  |   |  |           |                    |                  |                   |        |
| Kabinet Bağlantı Talebi              |                   |           |                 |                       |                       |                 |          |                  |   |  |           |                    | 1                | stax              | + Bile |
| Işlemler Onay                        | rigleminiz        | lade Notu | D ID            | <b>↓</b> Statù        |                       | Kabinet Adı     |          | ↓ Test Boğlantsı |   |  | ПСН Удутя |                    | + Kabinet Kullar | em Alani          |        |
| Kayıtlı Kabinet Bağlantı Talebi tale | p kaydi bulunmarr | saktadir. |                 |                       |                       |                 |          |                  |   |  |           |                    |                  |                   |        |
|                                      |                   |           |                 |                       |                       |                 |          |                  |   |  |           | Saytalar 10 +      | 0 of 0 ( <       | $\langle \rangle$ | >1     |
| 4                                    |                   |           |                 |                       |                       |                 |          |                  | 2 |  |           |                    |                  |                   | •      |
|                                      |                   |           |                 |                       |                       |                 |          |                  |   |  |           |                    |                  |                   |        |
|                                      |                   |           |                 |                       |                       |                 |          |                  |   |  |           |                    |                  |                   |        |
|                                      |                   |           |                 |                       |                       |                 |          |                  |   |  |           |                    |                  |                   |        |
|                                      |                   |           |                 |                       |                       |                 |          |                  |   |  |           |                    |                  |                   |        |
|                                      |                   |           |                 |                       |                       |                 |          |                  |   |  |           |                    |                  |                   |        |
|                                      |                   |           |                 |                       |                       |                 |          |                  |   |  |           |                    |                  |                   |        |
|                                      |                   |           |                 |                       |                       |                 |          |                  |   |  |           |                    |                  |                   |        |
|                                      |                   |           |                 |                       |                       |                 |          |                  |   |  |           |                    |                  |                   |        |
|                                      |                   |           |                 |                       |                       |                 |          |                  |   |  |           |                    |                  |                   |        |
|                                      |                   |           |                 |                       |                       |                 |          |                  |   |  |           |                    |                  |                   |        |
|                                      |                   |           |                 |                       |                       |                 |          |                  |   |  |           |                    |                  |                   |        |
|                                      |                   |           |                 |                       |                       |                 |          |                  |   |  |           |                    |                  |                   |        |
|                                      |                   |           |                 |                       |                       |                 |          |                  |   |  |           |                    |                  |                   |        |
|                                      |                   |           |                 |                       |                       |                 |          |                  |   |  |           |                    |                  |                   |        |
| 2023 © Borsa lataribul A.Ş.          |                   |           |                 |                       |                       |                 |          |                  |   |  |           | nesigim ve biestek |                  |                   |        |

Connect uygulaması üzerinden kurumlar, Kabinet Bağlantı taleplerini ana menüde yer alan "Kolokasyon Hizmetleri" bölümünden girip "Kabinet Bağlantı Talepleri" üzerinden "Ekle" (1)

butonuna tıklayarak kaydı oluştururlar. Diğer taraftan, daha önce oluşturulmuş olan taleplere ilişkin arşiv bilgilerini listeleyebilirler.

#### 7.3 Çapraz Bağlantı Talebi

| Соппест мізтені или натенізім                  | PİYASA VE VERİ ERİŞİM KOLOKASYON HIZMETLERİ VERİ HIZMETLE | RÎ RAPORLAR OMAYÎŞLEMLERÎ |                  |                            | Q Connect Kullances 🧾 🧧           |
|------------------------------------------------|-----------------------------------------------------------|---------------------------|------------------|----------------------------|-----------------------------------|
| - ASI                                          |                                                           | in the                    |                  |                            |                                   |
| Çapraz Bağlantı Talebi                         |                                                           |                           |                  |                            | 1 + Date                          |
| ligienter Onay Igientitiz lade kotu 80         | a 4 Statia 4 Soglamh Túria                                | <b>↓</b> Kable Tüni       | <b>↓</b> Kabinet | 🜢 Bağlantı Yapıfacak Kurum | € Bağlamlacak Kabin <del>et</del> |
| Çapınız bağlarlı talep kayılı bulunmamaktadır. |                                                           |                           |                  | Sayfalar 10 -              | 848 IC C > >I                     |
|                                                |                                                           |                           |                  |                            |                                   |
|                                                |                                                           |                           |                  |                            |                                   |
|                                                |                                                           |                           |                  |                            |                                   |
|                                                |                                                           |                           |                  |                            |                                   |
|                                                |                                                           |                           |                  |                            |                                   |
|                                                |                                                           |                           |                  |                            |                                   |
| 2025 ® Borna Interbul A S.                     |                                                           |                           |                  | lletajim ve Destek         |                                   |

Connect uygulaması üzerinden kurumlar, Çapraz Bağlantı taleplerini ana menüde yer alan "Kolokasyon Hizmetleri" bölümünden girip "Çapraz Bağlantı Talepleri" üzerinden "Ekle" (1) butonuna tıklayarak kaydı oluştururlar. Diğer taraftan, daha önce oluşturulmuş olan taleplere ilişkin arşiv bilgilerini listeleyebilirler.

Çapraz bağlantı talepleri, çapraz bağlantı yapılacak karşı kurumun onayını gerektirmektedir. Kurumlar kendilerine iletilen çapraz bağlantı taleplerini ana sayfada "Onay İşlemleri" menüsü altında yer alan ve aşağıda açıklanan "Başka Kurum Çapraz Bağlantı Talebi" üzerinden onaylamalıdır.

| Connect соннаст мартея изак нат евірии | PİYASA VE VERİ ERİŞİM KOLOKASYON HİZMETLERİ VERİ HİZMETLERİ RAPO | lar onayîşlemlerî          |                 | Q Connect Kullancos 🧾 🧰        |
|----------------------------------------|------------------------------------------------------------------|----------------------------|-----------------|--------------------------------|
|                                        |                                                                  |                            |                 | $\mathcal{A}$                  |
| Başka Kurum Çapraz Bağlantı Talebi     |                                                                  |                            |                 |                                |
| lştorriler ID 🕹 Stotu                  | 🞍 Onay Durumu 🎍 Bağlanın talebi yapa                             | Kurum 🞍 Bağlantı Tərcihi 🕹 | Boğlanti Yürü 🔺 | Kabiret 🗸                      |
| Onayda bekieyen yetki bulunmamaktadır. |                                                                  |                            |                 |                                |
|                                        |                                                                  |                            | ,               | layfalur 10 + 0 of 0 (< < > >) |
|                                        |                                                                  |                            |                 |                                |
|                                        |                                                                  |                            |                 |                                |
|                                        |                                                                  |                            |                 |                                |
|                                        |                                                                  |                            |                 |                                |
|                                        |                                                                  |                            |                 |                                |
|                                        |                                                                  |                            |                 |                                |
|                                        |                                                                  |                            |                 |                                |
|                                        |                                                                  |                            |                 |                                |
|                                        |                                                                  |                            |                 |                                |
|                                        |                                                                  |                            |                 |                                |
|                                        |                                                                  |                            |                 |                                |
|                                        |                                                                  |                            |                 |                                |
|                                        |                                                                  |                            |                 |                                |
| 2025 © Borne Istanbul A.S.             |                                                                  |                            |                 | etigim ve Destek 🗸 🗸           |

# 7.3.1 Onay İşlemleri- Başka Kurum Çapraz Bağlantı Talebi

Yukarıda belirtildiği üzere, kurumlar, bir başka kurum tarafından kendi kabinetlerine yönelik iletilen çapraz bağlantı taleplerini bu ekran üzerinden onaylayarak bağlantı işlemlerinin yapılmasına onay verecektir. Diğer taraftan, daha önce oluşturulmuş olan formlara ilişkin arşiv bilgileri de bu ekrandan listelenebilir.

## 7.4 Zaman Sunucusu Talebi (NTP/PTP)

| Connect                       | CONNECT MÜŞTERİ UZAK HAT ERİ | işim piyasa ve veri erişim kolokasyon | HIZMETLEHİ VERİ HİZMETLE | iri raporlar onayişl | EMLERI      |                      | Q Consect Kullances 📃 📴       |
|-------------------------------|------------------------------|---------------------------------------|--------------------------|----------------------|-------------|----------------------|-------------------------------|
|                               |                              |                                       |                          |                      |             |                      |                               |
| Zaman Sunucusu Talebi (       | NTP/PTP)                     |                                       |                          |                      |             |                      | 1                             |
| iglernier                     | Onay işleminiz               | kade Notu                             | <u> </u>                 | <u>Statú</u>         | Kabinet Adi | Zorman Sunucusu Tipi | Migheri Bağların Takıbi       |
| Zaman Sunucusu Talebi (NTP/P1 | TP) kaydı bulunmarnaktadır.  |                                       |                          |                      |             |                      | Sayduir 10 - 0 of 0 (< < > >) |
|                               |                              |                                       |                          |                      |             |                      |                               |
|                               |                              |                                       |                          |                      |             |                      |                               |
|                               |                              |                                       |                          |                      |             |                      |                               |
|                               |                              |                                       |                          |                      |             |                      |                               |
|                               |                              |                                       |                          |                      |             |                      |                               |
|                               |                              |                                       |                          |                      |             |                      |                               |
|                               |                              |                                       |                          |                      |             |                      |                               |
|                               |                              |                                       |                          |                      |             |                      |                               |
|                               |                              |                                       |                          |                      |             |                      |                               |

Connect uygulaması üzerinden kurumlar, Zaman Sunucusu taleplerini ana menüde yer alan "Kolokasyon Hizmetleri" bölümünden girip "Zaman Sunucusu Talebi" üzerinden "Ekle" (1)

butonuna tıklayarak kaydı oluştururlar. Diğer taraftan, daha önce oluşturulmuş olan taleplere ilişkin arşiv bilgilerini listeleyebilirler.

## 7.5 Dedicated Gateway Talebi

| Connect                           | CONNECT MÜŞTERİ UZAK HAT ERİŞİM | PIYASA VE VERI ERIŞIM KOLOKASYON HİZMETLERİ VER | i hizmetleri raporlar onay işlemleri |                          | Q. Covnet Kullancas 🧾 📴           |
|-----------------------------------|---------------------------------|-------------------------------------------------|--------------------------------------|--------------------------|-----------------------------------|
|                                   |                                 |                                                 |                                      |                          |                                   |
| Dedicated GW Talebi               |                                 |                                                 |                                      |                          | 1                                 |
| işiemler                          | Onay Işleminiz                  | lade Votu                                       | 10 🎍 Statu 🎍                         | Cmir Belişim Protokolu 👆 | Nimary Surucu IP                  |
| Dedicated GW kaydi bulunmamaktadi | <u>z</u>                        |                                                 |                                      |                          | 164000 1 <u>0 -</u> 0 010 (C S S) |
|                                   |                                 |                                                 |                                      |                          |                                   |
|                                   |                                 |                                                 |                                      |                          |                                   |
|                                   |                                 |                                                 |                                      |                          |                                   |
|                                   |                                 |                                                 |                                      |                          |                                   |
|                                   |                                 |                                                 |                                      |                          |                                   |
|                                   |                                 |                                                 |                                      |                          |                                   |
| 2025 @ Borsa İstanbul A.Q.        |                                 |                                                 |                                      |                          | iletigim ve Destek                |

Connect uygulaması üzerinden kurumlar, Dedicated Gateway taleplerini ana menüde yer alan "Kolokasyon Hizmetleri" bölümünden girip "Dedicated Gateway Talebi" üzerinden "Ekle" (1) butonuna tıklayarak kaydı oluştururlar. Diğer taraftan, daha önce oluşturulmuş olan taleplere ilişkin arşiv bilgilerini listeleyebilirler.

## 7.6 Veri Dağıtım Hakkı Talebi

| Connect                                | соннест мüşтені | UZAK HAT ERİŞİM PİYASA VE VERİ ERİŞİ | M KOLOKASYON HIZMETLERİ | VERİ HİZMETLERİ | RAPORLAR | ONAY İŞLEMLERİ |    |                  |      |                    | Q. Connect Kullan | 📃 🖸    |
|----------------------------------------|-----------------|--------------------------------------|-------------------------|-----------------|----------|----------------|----|------------------|------|--------------------|-------------------|--------|
|                                        |                 |                                      |                         |                 |          |                |    |                  |      |                    |                   |        |
| Veri Dağıtım Hakkı Talebi              |                 |                                      |                         |                 |          |                |    |                  |      |                    | 1                 | + Ekie |
| lştemler                               |                 | Onay Igleminiz                       |                         | iade Notu       |          |                | •+ | Doğram Hakkı Vor | m? • |                    | •                 | stas - |
| Kayıtlı Veri Dağıtım Hakkı Talebi Bulu | inmamaktadır.   |                                      |                         |                 |          |                |    |                  |      | Seyfalar 10 -      | 0년0 14            | < > >1 |
|                                        |                 |                                      |                         |                 |          |                |    |                  |      |                    |                   |        |
|                                        |                 |                                      |                         |                 |          |                |    |                  |      |                    |                   |        |
|                                        |                 |                                      |                         |                 |          |                |    |                  |      |                    |                   |        |
|                                        |                 |                                      |                         |                 |          |                |    |                  |      |                    |                   |        |
|                                        |                 |                                      |                         |                 |          |                |    |                  |      |                    |                   |        |
|                                        |                 |                                      |                         |                 |          |                |    |                  |      |                    |                   |        |
|                                        |                 |                                      |                         |                 |          |                |    |                  |      |                    |                   |        |
|                                        |                 |                                      |                         |                 |          |                |    |                  |      |                    |                   |        |
| 1075 & Ross Istanbul & S               |                 |                                      |                         |                 |          |                |    |                  |      | listinim ve Destek |                   |        |

Connect uygulaması üzerinden kurumlar, Veri Dağıtım hakkı taleplerini ana menüde yer alan "Kolokasyon Hizmetleri" bölümünden girip "Veri Dağıtım Hakkı Talebi" üzerinden "Ekle" (1) butonuna tıklayarak kaydı oluştururlar. Diğer taraftan, daha önce oluşturulmuş olan taleplere ilişkin arşiv bilgilerini listeleyebilirler.

Bu ekran üzerinden veri dağıtım hakkı alan kurumların, verinin farklı bir kuruma dağıtılması durumunda dağıtım yapılan kurum bilgilerini detay ekran üzerinden dolaylı müşteri bilgilerini ekleyerek beyan etmeleri gerekmektedir.

| Connect                                | CONNECT M     | şteri uzak i | AT ERİŞİM P | YASA VE VERI ERIŞİM | KOLOKASYON HİZM | ETLERİ MERİHİZMETLERİ | RAPORLAR | ONAY İŞLEMLENİ |   |              |    |                       |          | 0, 0      | nnest Kullansons | 2      |
|----------------------------------------|---------------|--------------|-------------|---------------------|-----------------|-----------------------|----------|----------------|---|--------------|----|-----------------------|----------|-----------|------------------|--------|
|                                        |               |              |             |                     |                 |                       |          |                |   |              |    |                       |          |           |                  |        |
| Cabinet Yer Değiştirme Tale            | bi            |              |             |                     |                 |                       |          |                |   |              |    |                       |          | 1         |                  | + this |
| işləmilər                              | D             | stonü        | •           | Ondy Durumu         | •               | Yeni Kabinet Numarası | •        | Aqiilama       | ٠ | iptol Tolebi | •• | Eski Kobinet Numarası | •        | Rezerve   |                  | ind.   |
| Kayıtlı Kabinet Değişiklik Talebi Bulı | unmamaktadır. |              |             |                     |                 |                       |          |                |   |              |    |                       | Seyfelar | 10 + 0±r0 | R                | > >1   |
|                                        |               |              |             |                     |                 |                       |          |                |   |              |    |                       |          |           |                  |        |
|                                        |               |              |             |                     |                 |                       |          |                |   |              |    |                       |          |           |                  |        |
|                                        |               |              |             |                     |                 |                       |          |                |   |              |    |                       |          |           |                  |        |
|                                        |               |              |             |                     |                 |                       |          |                |   |              |    |                       |          |           |                  |        |
|                                        |               |              |             |                     |                 |                       |          |                |   |              |    |                       |          |           |                  |        |
|                                        |               |              |             |                     |                 |                       |          |                |   |              |    |                       |          |           |                  |        |
|                                        |               |              |             |                     |                 |                       |          |                |   |              |    |                       |          |           |                  |        |
|                                        |               |              |             |                     |                 |                       |          |                |   |              |    |                       |          |           |                  |        |
|                                        |               |              |             |                     |                 |                       |          |                |   |              |    |                       |          |           |                  |        |

# 7.7 Kabinet Yer Değiştirme Talebi

Kurumlar, mevcut kabinetlerini Borsamız Veri merkezinde yer alan bir başka kabinet ile değiştirmek istemesi durumunda bu taleplerini ana menüde yer alan "Kolokasyon Hizmetleri" bölümünden girip "Kabinet Yer Değiştirme Talebi" üzerinden "Ekle" (1) butonuna tıklayarak kaydı oluştururlar. Diğer taraftan, daha önce oluşturulmuş olan taleplere ilişkin arşiv bilgilerini listeleyebilirler.

Bu ekran üzerinden yapılacak kabinet yer değişiklikleri taleplerinde eski kabinetlerinde bulunan bağlantılara ilişkin iade süreçlerinin ve yeni kabinet üzerinden yapılacak yeni bağlantı tahsis süreçlerinin takip edilmesi gerekmektedir. Kabinet bağlantı süreçleri tamamen onaylandı statüsüne geldikten sonra kabinet yer değiştirme taleplerine ilişkin süreçler de onaylandı statüsüne alınacaktır.

## 8. VERİ HİZMETLERİ

Borsamızın ve ilgili üçüncü tarafların verilerinin dağıtımı ve çeşitli kullanım amaçları için lisanslanması kapsamında kurumlar tarafından talep edilen ürün ve hizmetlere ilişkin süreçler bu ana modül üzerinden iletilecektir.

# 8.1 Veri Dağıtım

Veri Dağıtım Sözleşmesi (VDS) bulunan kurumların süper kullanıcıları ve süper kullanıcılar tarafından yetki verilen normal kullanıcıları Veri Hizmetleri başlığı altından "Dağıtıcı Yetkileri", "Dağıtıcı Bilgileri", "Alt Dağıtıcı Bilgileri", "Alt Dağıtıcı Bilgileri", "Alt Dağıtıcı Bilgileri", "Alt Kullanıcı Bildirimi" ve Onay İşlemleri başlığı altından "İkincil Dağıtıcı Onayları ve Yetkileri" sayfalarına erişilebilir.

# 8.1.1 Dağıtıcı Yetkileri

Veri Dağıtıcıların mevcut yetkilerini görüntüleyebilecekleri ve yeni yetki başvurusu veya mevcut yetkinin iptali için başvuru yapabilecekleri sayfadır.

|   | Conne                      | CT CONNECT     | MÜŞTERİ | UZAK HAT ERİŞİM | PİYASA VE VERİ ERİŞİM | KOLOKASYON HİZMETLERİ | veri hizmetleri                   | RAPORLAR        | ONAY İŞLEMLERİ |                    | Q Connect Kull  | anicisi 🧕             | •     |
|---|----------------------------|----------------|---------|-----------------|-----------------------|-----------------------|-----------------------------------|-----------------|----------------|--------------------|-----------------|-----------------------|-------|
|   |                            |                |         |                 |                       |                       |                                   |                 |                |                    |                 |                       |       |
|   | Dağıtıcı Yetkileri         |                |         |                 |                       |                       |                                   |                 |                |                    | 1 +             | Yeni Yetki Ta         | ilebi |
|   | 2                          |                |         |                 |                       |                       |                                   |                 |                |                    | G               | xisx                  |       |
|   | işlemler                   | Onay işleminiz | ID      | ♦ Statū         | 👻 🕇 Veri Sahibi       | ↓ Veri Türü           | <b>↓</b> Lisans                   | <b>↓</b> Piyasa | <b>↓</b> Paket | 🕈 Veri Kaynağı     | 🕹 Bağlantı Yeri |                       | +     |
|   | -                          | × Vazgeç       | 11167   | Onay Bekliyor   | BORSA                 | Eşanlı                | Pay Piyasası Veri<br>Analitikleri | PAY             |                | Dağıtıcı           |                 |                       | _     |
|   | •                          | Onaylandı      | 11159   | Onaylandı       | BORSA                 | Eşanlı                | Düzey 2                           | VIOP            |                | Dağıtıcı           |                 |                       |       |
|   |                            |                |         |                 |                       |                       |                                   |                 |                | Sayfalar 10 👻      | 1 - 3 af 3   <  | $\langle \rightarrow$ | ы     |
|   |                            |                |         |                 |                       |                       |                                   |                 |                |                    |                 |                       |       |
|   |                            |                |         |                 |                       |                       |                                   |                 |                |                    |                 |                       |       |
|   |                            |                |         |                 |                       |                       |                                   |                 |                |                    |                 |                       |       |
|   |                            |                |         |                 |                       |                       |                                   |                 |                |                    |                 |                       |       |
|   |                            |                |         |                 |                       |                       |                                   |                 |                |                    |                 |                       |       |
|   |                            |                |         |                 |                       |                       |                                   |                 |                |                    |                 |                       |       |
|   |                            |                |         |                 |                       |                       |                                   |                 |                |                    |                 |                       |       |
| 3 | 1025 © Borsa İstanbul A.Ş. |                |         |                 |                       |                       |                                   |                 |                | İletişim ve Destek |                 |                       | ~     |

(1): Yeni yetki talebi için açılan sayfada ilerleyerek gerekli bilgilerin girilmesi gerekir.

(2): Mevcut yetkilerin listesini içerir. Listenin altındaki alandan tablo sağa kaydırılarak diğer bilgiler görüntülenebilir. Onayda bekleyen yetki talepleri için ilgili satırda "Vazgeç" butonuna basılarak talep iptal edilebilir. Aktif yetkinin iptali için ilgili satırda "Pasif Et" butonuna basılarak iptal talebi oluşturulabilir.

# 8.1.2 Dağıtıcı Bilgileri

Veri Dağıtıcıların, "Dağıtıcı Grubu Üyelerini" ve "Servis Kolaylaştırıcılarını" görebilecekleri, yeni dağıtıcı grubu üyesi veya servis kolaylaştırıcı talebi oluşturabilecekleri veya aktif olanlar için iptal talebi gönderebilecekleri sayfadır.

| Conne                                                             | ect connect               | MÜŞTERİ UZAK HAT ERİŞİM | PİYASA VE VERİ ERİŞİM | KOLOKASYON HİZMETLERİ | VERÎ HÎZMETLERÎ RAPI | PORLAR ONAY İŞLEMLERİ |                    | O Connect Kullanıcısı |
|-------------------------------------------------------------------|---------------------------|-------------------------|-----------------------|-----------------------|----------------------|-----------------------|--------------------|-----------------------|
|                                                                   |                           |                         |                       |                       |                      |                       |                    |                       |
| Dağıtıcı Grubu Üye                                                | eleri ve Servis Kolaylaşı | tırıcılar               |                       |                       |                      |                       |                    |                       |
| Dağıtıcı Grubu Öyeleri                                            | Servis Kolaylaştırıcılar  | 1                       |                       |                       |                      |                       |                    |                       |
| + Yeni Yetki Talebi                                               | 2                         |                         |                       |                       |                      |                       |                    |                       |
| 3                                                                 |                           |                         |                       |                       |                      |                       |                    |                       |
|                                                                   |                           | N 1983                  | 1121 <b>1.</b> 1141   | 12 A.S. 2015 A        | -20 S                |                       |                    | b xisx *              |
| işlemler                                                          | Onay Işleminiz            | lade Notu               |                       | Dağıtıcı Gri          | up Oyesi 🔶 V         | Web Sitesi +          | Adres 🔶 Doğrudan/D | əlaylı Pay Orani(%)   |
| × 0                                                               | Onaylandı                 |                         | 2621 Ak               | tif Üye 1             | W                    | www.uye1.com          | Adres 1 66.52      |                       |
|                                                                   | Talep İptel Edildi        |                         | 2546 Pa               | sif Oye 2             | W                    | www.uye2.com          | Adres 2 51.21      |                       |
|                                                                   |                           |                         |                       |                       |                      |                       | Sayfaiar 10 👻 1 -  | 2 of 2  < < > >       |
|                                                                   |                           |                         |                       |                       |                      |                       |                    |                       |
|                                                                   |                           |                         |                       |                       |                      |                       |                    |                       |
|                                                                   |                           |                         |                       |                       |                      |                       |                    |                       |
|                                                                   |                           |                         |                       |                       |                      |                       |                    |                       |
|                                                                   |                           |                         |                       |                       |                      |                       |                    |                       |
|                                                                   |                           |                         |                       |                       |                      |                       |                    |                       |
|                                                                   |                           |                         |                       |                       |                      |                       |                    |                       |
| 2025 © Borea Istanhul A S<br>ttps://connect-uat.borsaistanbul.com | /#/dashboard              |                         |                       |                       |                      |                       | lletişim ve Destek | ~                     |

(1): "Dağıtıcı Grubu Üyesi" ve "Servis Kolaylaştırıcılar" için farklı sekmeler arasında geçiş yapılması gerekir.

(2): Yeni Dağıtıcı Grubu Üyesi (veya Servis Kolaylaştırıcı) talebi için açılan sayfada bilgilerin girilmesi gerekir.

(3): Mevcut Dağıtıcı Grubu Üyesi (veya Servis Kolaylaştırıcı) listesini içerir. Onayda bekleyen talepler için ilgili satırda "Vazgeç" butonuna basılarak talep iptal edilebilir. Aktif kaydın iptali için ilgili satırda "Pasif Et" butonuna basılarak iptal talebi oluşturulabilir. Pasif kaydın aktif edilme talebi için "Aktif Et" butonuna basılarak yeni talep oluşturulabilir. "Düzenle" butonu ile mevcut kaydın bilgilerinin güncellenmesi için talep oluşturulabilir.

#### 8.1.3 Alt Dağıtıcı Bilgileri

Veri Dağıtıcıların, Alt Dağıtıcılarının bilgilerini görebilecekleri, yeni Alt Dağıtıcı kaydı yapabilecekleri sayfadır. Kaydedilen alt dağıtıcı için yetki talebi veya mevcut yetkilere ilişkin işlemler bu sayfada yapılmamaktadır, "Alt Dağıtıcı Yetkileri" sayfasından yapılmalıdır.

| Connect                                           | CONNECT | MÜŞTERİ | UZAK HAT ERİŞİM | PİYASA VE VERİ ERİŞİM | KOLO | KASYON HİZMETLERİ | VERİ HİZMETLER   | i raporlar | ONAY İŞLEMLE |              |            |           | Q             | Connect Kulls | nicist        |        |
|---------------------------------------------------|---------|---------|-----------------|-----------------------|------|-------------------|------------------|------------|--------------|--------------|------------|-----------|---------------|---------------|---------------|--------|
| A                                                 |         |         |                 |                       |      |                   |                  |            |              |              |            |           |               |               |               |        |
| Alt Dağıtıcı Bilgileri                            |         |         |                 |                       |      |                   |                  |            |              |              |            |           |               | 1             |               | + Ekle |
| 2                                                 |         |         |                 |                       |      |                   |                  |            |              |              |            |           |               | •             | xisx          |        |
| İşlemler                                          | ID      | ↓ Alt D | ağıtıcı         | ∔ Ûlke                | ÷    | Adres             | l ilgili Kişi Ad | Soyadı     | •            | E-Posta      |            | ÷         | Web Sitesi    |               | ٠             |        |
| 0                                                 | 1074    | Alt D   | rağıtıcı        | Türkiye               |      | Adres             | Ad Soyad         |            |              | alt@dagitici | i.com      |           | www.altdagiti | ci.com        |               | _      |
|                                                   |         |         |                 |                       |      |                   |                  |            |              |              | Saytalar 1 | 10 *      | 1 - 1 of 1    | K             | $\rightarrow$ | >1     |
|                                                   |         |         |                 |                       |      |                   |                  |            |              |              |            |           |               |               |               |        |
|                                                   |         |         |                 |                       |      |                   |                  |            |              |              |            |           |               |               |               |        |
|                                                   |         |         |                 |                       |      |                   |                  |            |              |              |            |           |               |               |               |        |
|                                                   |         |         |                 |                       |      |                   |                  |            |              |              |            |           |               |               |               |        |
|                                                   |         |         |                 |                       |      |                   |                  |            |              |              |            |           |               |               |               |        |
|                                                   |         |         |                 |                       |      |                   |                  |            |              |              |            |           |               |               |               |        |
|                                                   |         |         |                 |                       |      |                   |                  |            |              |              |            |           |               |               |               |        |
| 2025 @ Borsa İstanbul A Ş.                        |         |         |                 |                       |      |                   |                  |            |              |              | lietis     | şim ve De | stek          |               |               | ~      |
| https://tonnect.uat.htmaistanbuk.com/#/darahtcard |         |         |                 |                       |      |                   |                  |            |              |              |            |           |               |               |               |        |

(1): Yeni Alt Dağıtıcı kaydı için açılan sayfada bilgilerin girilmesi gerekir.

(2): Mevcut Alt Dağıtıcı listesini içerir. Sadece Alt Dağıtıcıların bilgileri bulunmaktadır. Alt Dağıtıcıların yetkileri ayrı bir sayfada yönetilmektedir.

## 8.1.4 Alt Dağıtıcı Yetkileri

Veri Dağıtıcıların, "Alt Dağıtıcıları Bilgileri" sayfasındaki Alt Dağıtıcılarının mevcut yetkilerini görüntüleyebilecekleri ve yeni yetki başvurusu veya mevcut yetkinin iptali için başvuru yapabilecekleri sayfadır.

| Dağıtıcı Yetkileri<br>2<br>Jermin'r Oncy İşirminiz 10 + İnçali * A.R. Dağıtıcı BORSA Eşarılı TV-Sınırlı Düzey 1 PAY 24.12.2022<br>• Vazışı 1095 Onay Bekilyor A.R. Dağıtıcı BORSA Eşarılı TV-Sınırlı Düzey 1 PAY 24.12.2024<br>• Vazışı 1095 Onay Bekilyor A.R. Dağıtıcı BORSA Eşarılı TV-Sınırlı Düzey 1 BAP 04.12.2024                                                                                                    | rtter Yetkileri<br>2<br>ter Onay kjeminiz D + lispiti * + At Dagtea + veri Schibi + Veri Taci + Lisoni + Prjoso + Botjelonge Toriři<br>o usv<br>veri Onay kjeminiz D + lispiti * + At Dagtea + Veri Schibi + Veri Taci + Lisoni + Prjoso + Botjelonge Toriři<br>O usv<br>veri Onay kjeminiz D + lispiti * + At Dagtea BORSA Eşanî TV-Smirt Dizey 1 PAY 24.12.202<br>× Vzang 1095 Onay Bekliyor At Dagtea BORSA Eşanî TV-Smirt Dizey 1 BAP 04.12.2024<br>kjest Taket Overland 1094 kjetal Taket Onayland At Dağtea BORSA Eşanî TV-Smirt Dizey 1 VOP 04.12.2024<br>kjest Taket Overland 1094 kjetal Taket Onayland At Dağtea BORSA Eşanî TV-Smirt Dizey 1 VOP 04.12.2024<br>Keyter 10 • 1-3et3 (<                                                                                                    | Connec             | CCNNECT                | MÜŞTERİ | UZAK HAT ERİŞİM  | PİYASA VE VERİ ERİŞİM | KOLOKASYON HİZMETLERİ | VERİ HİZMETLERİ | RAPORLAR ONAY İŞLEMLEI | Rİ       | Q Conne                  | ct Kullanıcısı   |
|----------------------------------------------------------------------------------------------------|----------------------------------------------------------------------------------------------------|--------------------|------------------------|---------|------------------|-----------------------|-----------------------|-----------------|------------------------|----------|--------------------------|------------------|
| Dağıtıcı Yetkileri         Imme         Imme <th>tite: Yetkileri<br/>2<br/>ser Onoy Işemekz po testis i testi testi</th> <th></th> <th></th> <th></th> <th></th> <th></th> <th></th> <th></th> <th></th> <th></th> <th></th> <th></th>                                                                                                    | tite: Yetkileri<br>2<br>ser Onoy Işemekz po testis i testi testi |                    |                        |         |                  |                       |                       |                 |                        |          |                          |                  |
| All Değiteri         Norm         Norm                                                                                                    | Sector       Sector                                                                                                    | Dağıtıcı Yetkileri |                        |         |                  |                       |                       |                 |                        |          | 1                        | + Yeni Yetki Ta  |
| Ipperfer         On ory liperminitiz         ID         Integral         Imperfer         Veen Sahibiti         Imperfer         Imperfer <td>ner Oncy lysminist 10 ↓ Hissil * ↓ Alt Doğtsci ↓ Vari Sahtbi ↓ Vari Tara ↓ Lisons ↓ Piyoso ↓ Bioglange Tarihi 1 1099 ↓ Bioglange Tarihi 1 1099 ↓ Bioglange Tarihi 1 1000 ↓ Bioglange Tarihi 1 1000 ↓ Bi</td> <td></td> <td>2</td> <td></td> <td>Satu</td> <td></td> <td></td> <td></td> <td></td> <td></td> <td></td> <td>b xisx</td> | ner Oncy lysminist 10 ↓ Hissil * ↓ Alt Doğtsci ↓ Vari Sahtbi ↓ Vari Tara ↓ Lisons ↓ Piyoso ↓ Bioglange Tarihi 1 1099 ↓ Bioglange Tarihi 1 1099 ↓ Bioglange Tarihi 1 1000 ↓ Bioglange Tarihi 1 1000 ↓ Bi      |                    | 2                      |         | Satu             |                       |                       |                 |                        |          |                          | b xisx           |
| Omylandi         10098         Onaylandi         All Dağıtıcı         BORSA         Eşanlı         TV - Simrli Düzey 1         PAY.         24.12.2024           • Vazor         10095         Onay Bekliyor         All Dağıtıcı         BORSA         Eşanlı         TV - Simrli Düzey 1         BAP         04.12.2024           Işan Takeb Omylandi         10894         İşan Takeb Onaylandi Al Dağıtıcı         BORSA         Eşanlı         TV - Simrli Düzey 1         BAP         04.12.2024         04.12                                                                                                    | Ownylenki         10898         Onsylenki         All Değitici         BORSA         Eşanlı         TV-Smrik Düzey 1         PAY         24.12.2024           v Vazınç         10895         Onay Bekilyor         All Değitici         BORSA         Eşanlı         TV-Smrik Düzey 1         BAP         04.12.2024           İştal Taleki Onaylandı         10894         İştal Taleki Onaylandı All Değitici         BORSA         Eşanlı         TV-Smrik Düzey 1         BAP         04.12.2024         04.12.2024           İştal Taleki Onaylandı         10894         İştal Taleki Onaylandı All Değitici         BORSA         Eşanlı         TV-Smrik Düzey 1         VOP         04.12.2024         04.12.2024                                                                                                    | İşlemler           | Onay işleminiz         | ID      | ↓ Hepsi          | ▲ Alt Dağıtıcı        | ↓ Veri Sahibi         | ↓ Veri Türü     | ↓ Lisans               | ↓ Piyasa | + Başlangıç Tarihi       | 区 🕂 Bitiş Tarihi |
| • Victory         10995         Oney Bekilyor         All Değitica         BORSA         Eşanlı         TV - Simith Düzey 1         BAP         04.12.2024           Iptal Takleti Oneyfandi         10994         İptal Takleti Oneyfandi         All Değitica         BORSA         Eşanlı         TV - Simith Düzey 1         VIOP         04.12.2024                                                                                                    | v Vacquer         10895         Onay Bekilyor         Alt Dağıtıcı         BORSA         Eşanlı         TV - Smrit Düzey 1         BAP         04.12.024           İştal Talebi Onaylandi         10894         İştal Talebi Onaylandi Alt Dağıtıcı         BORSA         Eşanlı         TV - Smrit Düzey 1         VOP         04.12.024         04.12.024           İştal Talebi Onaylandi Alt Dağıtıcı         BORSA         Eşanlı         TV - Smrit Düzey 1         VİOP         04.12.024         04.12.024                                                                                                    | 0                  | Onaylands              | 10898   | Onaylandı        | Alt Dağıtıcı          | BORSA                 | Eşanlı          | TV - Sınırlı Düzey 1   | PAY      | 24.12.2022               |                  |
| Iptal Talebi Onayfandi 10894 İptal Talebi Onayfandi Alt Dağıtıcı BORSA Eşanlı TV - Smirli Düzey 1 VİOP 04.12.2024 04.12                                                                                                    | lptat Taleb Oneglandi 10894 İptal Talebi Oneglandi Alt Değitici BORSA Eşanlı TV-Smith Düzey I VİOP 04.12.2024 04.12.2024 04.12.2024                                                                                                    |                    | × Vazgeç               | 10895   | Onay Bekliyor    | Alt Dağıtıcı          | BORSA                 | Eşanlı          | TV - Sınırlı Düzey 1   | BAP      | 04.12.2024               |                  |
|                                                                                                    | Soyhair 10 🕶 1-3 of 3. 🛛 🕻 🔇 🎽 🕇                                                                                                    |                    | İptal Talebi Onaylandı | 10894   | İptal Talebi Ona | aylandı. Alt Dağıtıcı | BORSA                 | Eşanlı          | TV - Sınırlı Düzey 1   | VIOP     | 04.12.2024               | 04.12.2024       |
| Soyistar 10 👻 1-3of3  < < 2                                                                                                    |                                                                                                    |                    |                        |         |                  |                       |                       |                 |                        |          | Sayfalar 10 👻 1 - 3 of 3 | < < > >          |
|                                                                                                    |                                                                                                    |                    |                        |         |                  |                       |                       |                 |                        |          |                          |                  |
|                                                                                                    |                                                                                                    |                    |                        |         |                  |                       |                       |                 |                        |          |                          |                  |
|                                                                                                    |                                                                                                    |                    |                        |         |                  |                       |                       |                 |                        |          |                          |                  |
|                                                                                                    |                                                                                                    |                    |                        |         |                  |                       |                       |                 |                        |          |                          |                  |
|                                                                                                    |                                                                                                    |                    |                        |         |                  |                       |                       |                 |                        |          |                          |                  |
|                                                                                                    |                                                                                                    |                    |                        |         |                  |                       |                       |                 |                        |          |                          |                  |
|                                                                                                    |                                                                                                    |                    |                        |         |                  |                       |                       |                 |                        |          |                          |                  |

(1): Alt Dağıtıcı adına yeni yetki talebi için açılan sayfada ilerleyerek gerekli bilgilerin girilmesi gerekir.

(2): Alt Dağıtıcıların mevcut yetkilerinin listesini içerir. Onayda bekleyen yetki talepleri için ilgili satırda "Vazgeç" butonuna basılarak talep iptal edilebilir. Aktif yetkinin iptali için ilgili satırda "Pasif Et" butonuna basılarak iptal talebi oluşturulabilir.

## 8.1.5 Aylık Kullanıcı Bildirimi

Veri Dağıtıcıların, aylık kullanıcı bildirimlerini yapacakları ve daha önce yaptıkları bildirimleri görüntüleyebilecekleri sayfadır.

| Connect соммест мüşteri uzak hat erişim piyası  | A VE VERİ ERİŞİM | KOLOKASYON HİZMETLERİ       | VERİ HİZMETLERİ RAPORL | AR ONAY İŞLEMLERİ | O. Connect Kullanscss 🧕 🧰               |
|-------------------------------------------------|------------------|-----------------------------|------------------------|-------------------|-----------------------------------------|
|                                                 |                  |                             |                        |                   |                                         |
| Aylık Kullanıcı Bildirimleri                    |                  |                             |                        |                   | 1 + Yeni Bildirim                       |
| lşiemler Z                                      | <u>10</u> +      | Dosya Adı                   | Dosya Boyutu           | + <u>yı</u> +     | Ay 🕂 Açıklama 🕂                         |
| Özet Raporu                                     | 2386             | BIST_Rapor_Sablonu (1).csv  | 1575                   | 2025              | Mayıs Ozet Rapor Onaylandi              |
| Omeyle Reddet Özet Raporu Tekrar/Düzeltme Yükle | 2385             | BIST_Rapor_Sablonu (19).csv | 1559                   | 2025              | Ağustos Ozet Rapor Onay Bekliyor        |
| Hata Raporu indir 🛓 💦 Tekrar/Düzeltme Yülde 📩   | 2383             | BIST_Rapor_Sablonu (17).csv | 1575                   | 2025              | Ekim 3 satırda hata bulundu             |
|                                                 |                  |                             |                        |                   | Sayfalar <u>10</u> ▼ 1-3 of 3   < < > > |
|                                                 |                  |                             |                        |                   |                                         |
|                                                 |                  |                             |                        |                   |                                         |
|                                                 |                  |                             |                        |                   |                                         |
|                                                 |                  |                             |                        |                   |                                         |
|                                                 |                  |                             |                        |                   |                                         |
|                                                 |                  |                             |                        |                   |                                         |
|                                                 |                  |                             |                        |                   |                                         |
| 2025 © Borsa İstanbul A.Ş.                      |                  |                             |                        |                   | İletişim ve Destek                      |

(1): Yeni bildirim için açılan sayfada yer alan örnek formatta raporun yüklenmesi gerekir.

(2): Yapılan bildirimlere ilişkin; rapor içerisinde hata varsa oluşan hata raporuna, raporda hata yoksa kontrol için oluşan özet rapora ve mutabakatınıza göre onay veya ret vermek için ilgili butonlara bu listeden ulaşabilirsiniz.

## 8.1.6 Onay İşlemleri- İkincil Dağıtıcı Onayları ve Yetkileri

Veri Dağıtıcıların, başka bir Dağıtıcıya sağladıkları veriler için başvuru, iptal ve görüntüleme yapabilecekleri sayfadır.

| Connec                     | t co          | NNECT MÜŞTERİ | UZAK HAT ERİŞİM | PİYASA VE VERİ ERİŞİM | KOLOKASYON HÍZMETLERÍ | VERİ HİZMETLERİ | RAPORLAR ONAY İŞLEMLERİ |             | Q Connect Kullanıc   | su 📃 🙆 |
|----------------------------|---------------|---------------|-----------------|-----------------------|-----------------------|-----------------|-------------------------|-------------|----------------------|--------|
|                            |               |               |                 |                       |                       |                 |                         |             |                      |        |
| İkincil Dağıtıcı Onaylar   | rı ve Yetkile | eri           |                 |                       |                       |                 |                         |             |                      |        |
| İşləmlər                   | ID            | ➡ Stotů       | ✤ Onay Durumu   | ↓ Dağıtıcı            | ↓ Lisans              | ↓ Veri Sahibi   | ↓ Veri Türü             | ↓ Piyasa    | Dağıtıcı Grubu Üyesi | _•     |
| 0                          | 11129         | Onaylandı     | Onaylandı       | İkincil Dağıtıcı A.   | Ş. Halka Arz Verileri | BORSA           | Referans Verileri       |             |                      |        |
|                            | 11025         | Onaylandı     | Onay Bekliyor   | İkincil Dağıtıcı A.   | Ş. Düzey 2            | BORSA           | Eşanlı                  | VIOP        |                      |        |
|                            |               |               |                 |                       |                       |                 |                         | Sayfalar 10 |                      | >>     |
|                            |               |               |                 |                       |                       |                 |                         |             |                      |        |
|                            |               |               |                 |                       |                       |                 |                         |             |                      |        |
|                            |               |               |                 |                       |                       |                 |                         |             |                      |        |
|                            |               |               |                 |                       |                       |                 |                         |             |                      |        |
|                            |               |               |                 |                       |                       |                 |                         |             |                      |        |
|                            |               |               |                 |                       |                       |                 |                         |             |                      |        |
|                            |               |               |                 |                       |                       |                 |                         |             |                      |        |
|                            |               |               |                 |                       |                       |                 |                         |             |                      |        |
|                            |               |               |                 |                       |                       |                 |                         |             |                      |        |
|                            |               |               |                 |                       |                       |                 |                         |             |                      |        |
| 2025 @ Borsa İstanbul A.Ş. |               |               |                 |                       |                       |                 |                         | İletişim ve | Destek               |        |

Bu sayfada bağımsız bir başvuru yapılamayacak olup başka bir Dağıtıcı (İkincil Dağıtıcı) tarafından "Dağıtıcı Yetkileri" sayfasından yapılan başvurularda veri kaynağı olarak seçilen Dağıtıcının ilgili kayda ilişkin onay veya ret işlemi yapabilmesi için otomatik olarak satır oluşacaktır. Dağıtıcı tarafından onay verilirse Borsa'nın onayına düşecek şekilde başvuru oluşacaktır. Mevcutta İkincil Dağıtıcıya sağlanan bir verinin iptali için "Pasif Et" butonu kullanılacaktır.

#### 8.2 Benchmark

Borsa İstanbul'un endekslerini karşılaştırma ölçütü (veya eşik değer) olarak kullanan kurumların (Benchmark müşterileri) süper kullanıcıları ve süper kullanıcılar tarafından yetki verilen normal kullanıcıları Veri Hizmetleri başlığı altından "Benchmark Yetkileri" ve "Benchmark Fon Bildirimleri" sayfalarına erişilebilir. Yeni fon kaydı veya fon bilgilerinin güncellenmesi için "Fon Bilgileri" sayfası da Benchmark müşterilerinin yetkili kullanıcıları tarafından erişilebilir.

#### 8.2.1 Benchmark Yetkileri

Benchmark müşterilerinin mevcut yetkilerini görüntüleyebilecekleri ve yeni yetki başvurusu veya mevcut yetkinin iptali için başvuru yapabilecekleri sayfadır.

| ()<br>Connect              | CONNECT MÜŞTERİ | UZAK HAT ERİŞİM | PİYASA VE VERİ ERİŞİM | KOLOKASYON HİZM | IETLERİ VERİHİZMETLERİ | RAPORLAR | ONAY İŞLEMLERİ   |               | O_ cor       | nnect Kullanıcısı | 2 0    |
|----------------------------|-----------------|-----------------|-----------------------|-----------------|------------------------|----------|------------------|---------------|--------------|-------------------|--------|
| 1                          |                 |                 |                       |                 |                        |          |                  |               |              |                   |        |
| Benchmark Yetkileri        |                 |                 |                       |                 |                        |          |                  |               |              | 1                 | + Ekle |
| 2                          |                 |                 |                       |                 |                        |          |                  |               |              | b de              |        |
| İşlemler                   | Onay işleminiz  | lade Notu       | ID                    | ♣ Statů         |                        | •        | Başlangıç Tarihi | 🖻 🙆 +         | Bitiş Tarihi | i 💽 +             |        |
| 0 0                        | Onaylands       |                 | 197                   | Aktif           | BIST                   |          | 17.02.2025       |               |              |                   |        |
| 0 0                        | Onaylandı       |                 | 156                   | Aktif           | BIST-KYD               |          | 21.02.2025       |               |              |                   |        |
|                            |                 |                 |                       |                 |                        |          |                  | Sayfalar 10   | r 1 - 2 of 2 | < <               | > >1   |
|                            |                 |                 |                       |                 |                        |          |                  |               |              |                   |        |
|                            |                 |                 |                       |                 |                        |          |                  |               |              |                   |        |
|                            |                 |                 |                       |                 |                        |          |                  |               |              |                   |        |
|                            |                 |                 |                       |                 |                        |          |                  |               |              |                   |        |
|                            |                 |                 |                       |                 |                        |          |                  |               |              |                   |        |
|                            |                 |                 |                       |                 |                        |          |                  |               |              |                   |        |
|                            |                 |                 |                       |                 |                        |          |                  |               |              |                   |        |
|                            |                 |                 |                       |                 |                        |          |                  |               |              |                   |        |
| 2025 © Borsa İstanbul A.Ş. |                 |                 |                       |                 |                        |          |                  | İletişim ve D | estek        |                   | ~      |

(1): Benchmark olarak kullanılacak endeks grubu (BIST veya BIST-KYD) için açılan sayfada ilerleyerek gerekli bilgilerin girilmesi gerekir.

(2): Benchmark müşterilerinin mevcut yetkilerinin listesini içerir. Onayda bekleyen yetki talepleri için ilgili satırda "Vazgeç" butonuna basılarak talep iptal edilebilir. Aktif yetkinin iptali için ilgili satırda "Pasif Et" butonuna basılarak iptal talebi oluşturulabilir.

## 8.2.2 Benchmark Fon Bildirimi

Benchmark müşterilerinin çeyreklik dönemlerde fonların bildirimlerini yapabilecekleri ve önceki bildirimlerini görüntüleyebilecekleri sayfadır.

| ()<br>Connec               | CT CONNECT     | MÜŞTERİ UZAK HAT ERİŞİM | PİYASA VE VERİ ERİŞİ | M KOLOKASYON HÍZMETLERÍ | VERİ HİZMETLERİ RAPORLAR | onay işlemleri         | O Connect Kullanicas 🧕 🖸            |
|----------------------------|----------------|-------------------------|----------------------|-------------------------|--------------------------|------------------------|-------------------------------------|
|                            |                |                         |                      |                         |                          |                        |                                     |
| Benchmark Fon Bildi        | irimleri       |                         |                      |                         |                          |                        | 1 + Yeni Bildirin                   |
| iglemier                   | Onay işleminiz | lade Notu               | ID 🕹 Statū           | → 🕹 Bildirim Dönemi (Y  | t) 🔶 Bildirim Dönemi (Çe | yrek) 🔸 Bildirim Yapan | b xisx →<br>→ Bildirim Tarihi 🖆 💽 → |
| 0                          | Onaylands      |                         | 4788 Aktif           | 2025                    | 1. CEYREK                | Connect Kullanıcısı    | 29.11.2024                          |
|                            |                |                         |                      |                         |                          | Bertaur 10             | ▲ 1+1#1   ( ( ) )                   |
| 2025 © Borsa İstanbul A.Ş. |                |                         |                      |                         |                          | İletişim v             | s Destek 🗸                          |

(1): Fonlar adına çeyreklik dönemler için yapılacak benchmark bildiriminin açılan sayfada manuel veya dosya aktarım yoluyla (dosya aktarımına ilişkin sayfa içerisinde kılavuz bulunmaktadır) yapılması gerekir. Sadece "Fon Bilgileri" sayfasında kurucu adına kayıtlı fonlar için bildirim yapılabilir. Yeni bir fon kaydı veya mevcut fonların fatura bilgilerinin değişimi "Fon Bilgileri" sayfasından yapılmalıdır.

(2): Daha önce yapılmış bildirimlerin listesini içerir. Detay butonundan ilgili bildirimdeki fon bilgileri görüntülenebilir.

#### 8.2.3 Fon Bilgileri

Fon kurucuların mevcut fonlarını görüntüleyebilecekleri, yeni fon kaydı veya fon bilgilerinin güncellenmesi işlemlerini yapabilecekleri sayfadır.

| ()<br>Conn                 | ect  | CONNECT MÜŞTERİ   | UZAK HAT ERİŞİM PİYASA VE VERİ E | rişim koloka: | SYON HİZMETLERİ VERİ | NZMETLERÍ RAPORLAF | R ONAY İŞLEMLERİ    |                   | Q Connect Kullanıcıs | . 🔄 🖸   |
|----------------------------|------|-------------------|----------------------------------|---------------|----------------------|--------------------|---------------------|-------------------|----------------------|---------|
|                            |      |                   |                                  |               |                      |                    |                     |                   |                      |         |
| Fon Bilgileri              |      |                   |                                  |               |                      |                    |                     |                   | 1                    | + Ekie  |
|                            | 2    |                   |                                  |               |                      |                    |                     |                   | 0                    | xisx 👻  |
| İşlemler                   | ID   | + Fon Kurucu Kodu | 🕈 Fon Sahibi Müşteri             | 🕹 Fon Kodu    | + Fon Adı            | 🕹 Fon Vergi No     | + Fon Vergi Dairesi | + Adres           | ↓E-Posta             | + Ülke  |
|                            | 2182 | XYZ               | XYZ PORTFÖY YÖNETİMİ A.Ş.        | XY1           | XYZ FONU             | 1234567890         | VD                  | Adres             | xy1@xyz.com          | Türkiye |
|                            |      |                   |                                  |               |                      |                    |                     | Sayfalar 10 👻     | 1-1df1  < <          | > >1    |
| 1                          |      |                   |                                  |               |                      |                    |                     |                   |                      |         |
|                            |      |                   |                                  |               |                      |                    |                     |                   |                      |         |
|                            |      |                   |                                  |               |                      |                    |                     |                   |                      |         |
|                            |      |                   |                                  |               |                      |                    |                     |                   |                      |         |
|                            |      |                   |                                  |               |                      |                    |                     |                   |                      |         |
|                            |      |                   |                                  |               |                      |                    |                     |                   |                      |         |
|                            |      |                   |                                  |               |                      |                    |                     |                   |                      |         |
|                            |      |                   |                                  |               |                      |                    |                     |                   |                      |         |
| 2025 © Borsa İstanbul A.Ş. |      |                   |                                  |               |                      |                    |                     | İletişim ve Deste | •k                   | ~       |
|                            |      |                   |                                  |               |                      |                    |                     |                   |                      |         |

(1): Yeni fon kaydı için açılan sayfada bilgilerin girilmesi gerekir.

(2): Mevcut fonların listesini içerir. Fon bilgilerinin güncellenmesi için "Düzenle" butonundan açılacak sayfada bilgiler girilebilir.

## 8.3 Endeks Lisanslama

Borsa İstanbul endekslerinin üzerinde finansal ürün ihraç eden kurumların (Endeks lisanslama müşterileri) süper kullanıcıları ve süper kullanıcılar tarafından yetki verilen normal kullanıcıları Veri Hizmetleri başlığı altından "Endeks Lisanslama Yetkileri" ve "Endeks Lisanslama Bildirimleri" sayfalarına erişilebilir. İhraç edilen finansal ürünün fon veya borsa yatırım fonu olması durumunda fon kaydı veya fon bilgilerinin güncellenmesi için "Fon Bilgileri" sayfası da endeks lisanslama müşterilerinin yetkili kullanıcıları tarafından erişilebilir.

#### 8.3.1 Endeks Lisanslama Yetkileri

Endeks lisanslama müşterilerinin mevcut yetkilerini görüntüleyebilecekleri ve yeni yetki başvurusu veya mevcut yetkinin iptali için başvuru yapabilecekleri sayfadır.

|             | Conn            | ect 🛛         | NNECT MÜŞTERİ | UZAK HAT ERİŞİM | PİYASA VE VERİ ERİŞ    | İM KOLOKASYON HİZMETLERİ | VERÍ HÍZMETLERÍ | RAPORLAR ONAY İŞLEMLERİ |                          | Q Connect Kullanic       | - 📃 🖸  |
|-------------|-----------------|---------------|---------------|-----------------|------------------------|--------------------------|-----------------|-------------------------|--------------------------|--------------------------|--------|
|             |                 |               |               |                 |                        |                          |                 |                         |                          |                          |        |
| Endeks      | Lisanslar       | na Yetkileri  |               |                 |                        |                          |                 |                         |                          | 1                        | + Ekle |
|             | 2               | ]             |               |                 |                        |                          |                 |                         |                          |                          | xisx 👻 |
| İşlemle     | u               | Onay işlemini | z İade Na     | itu ID          | o <mark>↓</mark> Statû | 🕈 Finansal Ürün          | ↓ Endeks Adı    | 🕈 Ürün Adı              | 🕹 Yetki Başlangıç Tarihi | 🖹 🔕 🕹 Yetki Bitiş Tarihi | 🖻 🞯+   |
| 1           | 0               | Onaylandı     |               | 1               | 54 Aktif               | Borsa Yatırım Fonu       | BIST 100 GETIRI | R.                      | 23.01.2025               |                          |        |
|             |                 |               |               |                 |                        |                          |                 |                         | Sayfalar 10              |                          | >>I    |
|             |                 |               |               |                 |                        |                          |                 |                         |                          |                          |        |
|             |                 |               |               |                 |                        |                          |                 |                         |                          |                          |        |
|             |                 |               |               |                 |                        |                          |                 |                         |                          |                          |        |
|             |                 |               |               |                 |                        |                          |                 |                         |                          |                          |        |
|             |                 |               |               |                 |                        |                          |                 |                         |                          |                          |        |
|             |                 |               |               |                 |                        |                          |                 |                         |                          |                          |        |
|             |                 |               |               |                 |                        |                          |                 |                         |                          |                          |        |
| 2025 @ Bors | a İstanbul A.Ş. |               |               |                 |                        |                          |                 |                         | İletişim v               | e Destek                 | ~      |

(1): Yeni yetki talebi için açılan sayfada ilerleyerek gerekli bilgilerin girilmesi gerekir. İhraç edilecek finansal ürünün fon veya borsa yatırım fonu olması durumunda sadece "Fon Bilgileri" sayfasında kurucu adına kayıtlı fonlar arasından seçim yapılabilir. Yeni bir fon kaydı veya mevcut fonların fatura bilgilerinin değişimi "Fon Bilgileri" sayfasından yapılmalıdır.

(2): Mevcut yetkilerin listesini içerir. Onayda bekleyen yetki talepleri için ilgili satırda "Vazgeç" butonuna basılarak talep iptal edilebilir. Aktif yetkinin iptali için ilgili satırda "Pasif Et" butonuna basılarak iptal talebi oluşturulabilir.

#### 8.3.2 Endeks Lisanslama Bildirimleri

Endeks lisanslama müşterilerinin yaptıkları bildirimleri görüntüleyebilecekleri ve yeni bildirim yapabilecekleri sayfadır.

| Conne                      | ct connect                | MÜŞTERİ  | UZAK HAT ERİŞİM | PİYASA VE VERİ ERİŞİM | KOLOKASYON HİZMETLERİ     | VERİ HİZMETLERİ | RAPORLAR ONAY İŞLEMLERİ |               | Q Connect Kullanıcıs   | . 🛛 🧃  |
|----------------------------|---------------------------|----------|-----------------|-----------------------|---------------------------|-----------------|-------------------------|---------------|------------------------|--------|
|                            |                           |          |                 |                       |                           |                 |                         |               |                        |        |
| Endeks Lisanslama          | a Bildirimleri            |          |                 |                       |                           |                 |                         |               | 1                      | + Ekle |
|                            | 2                         |          |                 |                       |                           |                 |                         |               | •                      | xisx 🔫 |
| işlemler                   | Onay İşleminiz            | iade Not | tu ID           | <b>↓</b> Statū        | 🕈 Finansal Ürün           | + Endeks Adı    | 🕹 Ürün Büyüklüğü        | ↓ Para Birimi | 🕹 Kullanılan Ay Sayısı | + 01   |
| 0                          | Onaylandı                 |          | 32              | 28 Aktif              | Fon (Borsa Yatırım Fonu H | lariç) BIST 100 | 750,000,000             | TL            | 12                     | 2(     |
| 1                          | × Vazgeç<br>Onay Bekliyor |          | 25              | 04 Onay Bekliyor      | Fon (Borsa Yatırım Fonu H | lariç) BIST 100 | 1,000,000,000           | TL            | 9                      | 1.     |
|                            |                           |          |                 |                       |                           |                 |                         | Sayfalar 10   | 1-1of1  < <            | > >1   |
|                            |                           |          |                 |                       |                           |                 |                         | -             |                        |        |
|                            |                           |          |                 |                       |                           |                 |                         |               |                        |        |
|                            |                           |          |                 |                       |                           |                 |                         |               |                        |        |
|                            |                           |          |                 |                       |                           |                 |                         |               |                        |        |
|                            |                           |          |                 |                       |                           |                 |                         |               |                        |        |
|                            |                           |          |                 |                       |                           |                 |                         |               |                        |        |
|                            |                           |          |                 |                       |                           |                 |                         |               |                        |        |
|                            |                           |          |                 |                       |                           |                 |                         |               |                        |        |
| 2025 © Borsa İstanbul A.Ş. |                           |          |                 |                       |                           |                 |                         | lletişim ve D | estek                  | ~      |

(1): Sahip olunan lisanslar için bildirimler "Ekle" butonundan açılacak sayfadan yapılır.

(2): Yapılmış bildirimlerin listesini içerir. Bildirim onaylanmadan önce iptal için "Vazgeç" butonu, bildirimdeki bilgileri değiştirmek için "Düzenle" butonu kullanılabilir.

#### 8.3.3 Fon Bilgileri

Fon kurucuların mevcut fonlarını görüntüleyebilecekleri, yeni fon kaydı veya fon bilgilerinin güncellenmesi işlemlerini yapabilecekleri sayfadır.

| @Conr                     | nect | CONNECT MÜŞTERİ   | UZAK HAT ERÎŞÎM PÎYASA VE VERÎ E | RİŞİM KOLOKASYON | HİZMETLERİ VERİH | İZMETLERİ RAPORLAR | ONAY İŞLEMLERİ      |                    | Q Connect Kullanıcı | . 🛛 🖸   |
|---------------------------|------|-------------------|----------------------------------|------------------|------------------|--------------------|---------------------|--------------------|---------------------|---------|
|                           |      |                   |                                  |                  |                  |                    |                     |                    |                     |         |
| Fon Bilgileri             |      |                   |                                  |                  |                  |                    |                     |                    | 1                   | + Ekle  |
|                           | 2    |                   |                                  |                  |                  |                    |                     |                    | •                   | xisx 🛩  |
| işlemler                  | ID   | ♣ Fon Kurucu Kodu | 🕈 Fon Sahibi Müşteri             | ♣ Fon Kodu       | ↓ Fon Adı        | ↓ Fon Vergi No     | ♣ Fon Vergi Dairesi | ↓ Adres            | ↓ E-Posta           | ↓ Úlke  |
|                           | 2182 | XYZ               | XYZ PORTFÖY YÖNETÍMÍ A.Ş.        | XY1              | XYZ FONU         | 1234567890         | VD                  | Adres              | xy1@xyz.com         | Türkiye |
|                           |      |                   |                                  |                  |                  |                    |                     | Sayfalar 10 💌      | 1-1of1  < <         | > >I    |
|                           |      |                   |                                  |                  |                  |                    |                     |                    |                     |         |
|                           |      |                   |                                  |                  |                  |                    |                     |                    |                     |         |
|                           |      |                   |                                  |                  |                  |                    |                     |                    |                     |         |
|                           |      |                   |                                  |                  |                  |                    |                     |                    |                     |         |
|                           |      |                   |                                  |                  |                  |                    |                     |                    |                     |         |
|                           |      |                   |                                  |                  |                  |                    |                     |                    |                     |         |
|                           |      |                   |                                  |                  |                  |                    |                     |                    |                     |         |
|                           |      |                   |                                  |                  |                  |                    |                     |                    |                     |         |
|                           |      |                   |                                  |                  |                  |                    |                     |                    |                     |         |
| 2025 © Borsa İstanbul A.Ş |      |                   |                                  |                  |                  |                    |                     | İletişim ve Destek |                     | ~       |

(1): Yeni fon kaydı için açılan sayfada bilgilerin girilmesi gerekir.

(2): Mevcut fonların listesini içerir. Fon bilgilerinin güncellenmesi için "Düzenle" butonundan açılacak sayfada bilgiler girilebilir.

## 8.4 Endeks Yapıcılık

Borsa İstanbul verilerini kullanılarak kendi endekslerini hesaplamak isteyen veya mevcut endekslerine Borsa İstanbul verilerini dahil etmek isteyen ve bu kapsamda yetki alan kurumların süper kullanıcıları ve süper kullanıcılar tarafından yetki verilen alt kullanıcıları Veri Hizmetleri başlığı altından "Endeks Yapıcılık Yetkileri" sayfasına erişilebilir.

|                            | MÜŞTERİ UZAK HAT ERİŞİM | PİYASA VE VERİ ERİŞİM | KOLOKASYON HİZMETLERİ VERİ HİZMETLERİ | RAPORLAR ONAY İŞLEMLERİ | Q Consect Kullanicis              | . 🖸 🖸     |
|----------------------------|-------------------------|-----------------------|---------------------------------------|-------------------------|-----------------------------------|-----------|
|                            |                         |                       |                                       |                         |                                   |           |
| Endeks Yapıcılık Yetkileri |                         |                       |                                       |                         | 1                                 | + Ekle    |
| 2                          |                         |                       |                                       |                         | •                                 | xisx 👻    |
| İşlemler Onay İşleminiz    | lade Notu ID            | ↓ Statů               | → Piyasa                              | ✓ ↓ Veri Türü           |                                   | + + Yi    |
| I Onaylands                | 15                      | 80 Aktif              | VIOP                                  | GECİKMELİ/GÜNSONU       | 10+                               | 0         |
|                            |                         |                       |                                       |                         | Sayfalar <u>10 •</u> 1-10/1   < < | > >!<br>• |
| 2025 @ Borsa İstanbul A.Ş. |                         |                       |                                       |                         | İletişim ve Destek                | ~         |

(1): Yeni yetki talebi için açılan sayfada ilerleyerek gerekli bilgilerin girilmesi gerekir.

(2): Mevcut yetkilerin listesini içerir. Onayda bekleyen yetki talepleri için ilgili satırda "Vazgeç" butonuna basılarak talep iptal edilebilir. Aktif yetkinin iptali için ilgili satırda "Pasif Et" butonuna basılarak iptal talebi oluşturulabilir.

# 8.5 Sepete Dayalı Sertifika

Borsa İstanbul piyasalarında işlem gören ve piyasa bazında alınabilecek yetki ile ilgili piyasada işlem gören enstrümanlardan en az 2 tanesinden oluşan bir sepet oluşturup bu sepete dayalı sertifika ihraç etmek için yetkili olan kurumların (Sepete dayalı sertifika müşterileri) süper kullanıcıları ve süper kullanıcılar tarafından yetki verilen normal kullanıcıları Veri Hizmetleri başlığı altından "Sepete Dayalı Sertifika Yetkileri" ve "Sepete Dayalı Sertifika Bildirimleri" sayfalarına erişilebilir.

## 8.5.1 Sepete Dayalı Sertifika Yetkileri

Sepete dayalı sertifika müşterilerinin mevcut yetkilerini görüntüleyebilecekleri ve yeni yetki başvurusu veya mevcut yetkinin iptali için başvuru yapabilecekleri sayfadır.

|            | )c     | onr       | nect        | CONNECT      | MÜŞTERİ | UZAK HAT ERİŞİM | PİYASA | VE VERÎ ERÎŞÎM | KOLOKASYON HİZMETLERİ | v          | ERÎ HÎZMETLERÎ     | RAPORLAR         | ONAY İŞL    | EMLE |                    |          |            | c    | ) Cons       | ect Kullar |      | 2                |   |
|------------|--------|-----------|-------------|--------------|---------|-----------------|--------|----------------|-----------------------|------------|--------------------|------------------|-------------|------|--------------------|----------|------------|------|--------------|------------|------|------------------|---|
|            |        |           |             |              |         |                 |        |                |                       |            |                    |                  |             |      |                    |          |            |      |              |            |      |                  |   |
| Sepet      | e Da   | ayalı Se  | ertifika Ye | kileri       |         |                 |        |                |                       |            |                    |                  |             |      |                    |          |            |      |              | 1          |      | + Ekle           |   |
|            |        | 2         |             |              |         |                 |        |                |                       |            |                    |                  |             |      |                    |          |            |      |              |            | xisa |                  | ¥ |
| işlerr     | nler   |           | On          | ay İşleminiz | lade N  | otu             | ID.    | ♦ Statů        |                       | - <b>+</b> | Piyasa             |                  | •           | •    | Yetki Başlangıç To | rihi     | ti 🙆 +     | Yetk | i BitişTarih |            |      | <mark>0</mark> + |   |
| 1          | 1      | 0         | Ona         | ylandı       |         |                 | 99     | Aktif          |                       |            | Pay Piyasası       |                  |             | 23   | 29.12.2024         |          |            |      |              |            |      |                  | - |
| 1          | 10     | D         | Ona         | ylandi       |         |                 | 98     | Aktif          |                       |            | Borçlanma Araçla   | rı Piyasası      |             | 23   | 28.12.2024         |          |            |      |              |            |      |                  |   |
| 1          | 10     | 8         | Ona         | ylandı       |         |                 | 97     | Aktif          |                       |            | Kıymetli Madenler  | ve Kıymetli Taşl | ar Piyasası | 3    | 26.12.2024         |          |            |      |              |            |      |                  |   |
| 1          | 10     | 9         | Ona         | ylandı       |         |                 | 96     | Aktif          |                       |            | Vadeli İşlem ve Oş | osiyon Piyasası  |             | -    | 27.12.2024         |          |            |      |              |            |      |                  |   |
|            |        |           |             |              |         |                 |        |                |                       |            |                    |                  |             |      |                    | Sayfalar | 10 +       | 1 -  | 4 of 4       | <          | <    | > >1             |   |
|            |        |           |             |              |         |                 |        |                |                       |            |                    |                  |             |      |                    |          |            |      |              |            |      |                  |   |
|            |        |           |             |              |         |                 |        |                |                       |            |                    |                  |             |      |                    |          |            |      |              |            |      |                  |   |
|            |        |           |             |              |         |                 |        |                |                       |            |                    |                  |             |      |                    |          |            |      |              |            |      |                  |   |
|            |        |           |             |              |         |                 |        |                |                       |            |                    |                  |             |      |                    |          |            |      |              |            |      |                  |   |
| 2025 @ Bor | rsa is | anbul A.Ş |             |              |         |                 |        |                |                       |            |                    |                  |             |      |                    | İletişi  | n ve Deste | ek   |              |            |      | ~                |   |

(1): Yeni yetki talebi için açılan sayfada ilerleyerek gerekli bilgilerin girilmesi gerekir.

(2): Mevcut yetkilerin listesini içerir. Onayda bekleyen yetki talepleri için ilgili satırda "Vazgeç" butonuna basılarak talep iptal edilebilir. Aktif yetkinin iptali için ilgili satırda "Pasif Et" butonuna basılarak iptal talebi oluşturulabilir.

#### 8.5.2 Sepete Dayalı Sertifika Bildirimleri

Sepete dayalı sertifika müşterilerinin yaptıkları bildirimleri görüntüleyebilecekleri ve yeni bildirim yapabilecekleri sayfadır.

| ()<br>Connec               | CONNECT                   | MÜŞTERİ | UZAK HAT ERİŞİM | PİYASA VE VERİ ERİŞİM | KOLOKASYO     | n Hîzme    | TLERİ VERİHİZMETLE                               | Rİ RAPORLAR    | ONAY İŞLEMLEF | ai          |             |               | O Conne     | ct Kullanicisi |       |          |
|----------------------------|---------------------------|---------|-----------------|-----------------------|---------------|------------|--------------------------------------------------|----------------|---------------|-------------|-------------|---------------|-------------|----------------|-------|----------|
| 1                          | K                         | 1       |                 |                       |               |            |                                                  |                |               |             |             |               |             |                |       |          |
| Sepete Dayalı Sertifika    | Bildirimleri              |         |                 |                       |               |            |                                                  |                |               |             |             |               | 1           |                | + Eki | ie       |
| 2<br>Igterriter            | Onay işleminiz            |         | lade Notu       | ю <b>+</b>            | Statū         | ~ <b>+</b> | Piyasa 🔹 🕇                                       | Ūrūn Būyūklağū |               | Dôviz Cinsi |             | <b>↓</b> Bild | irim Tarihi | •              | xisx  | ÷        |
|                            | Onaylands                 |         |                 | 112                   | Aktif         |            | Vadeli İşlem ve Opsiyon<br>Pivasası              | 500000000      |               | USD         |             | 03.0          | 02.2025     |                |       | -        |
|                            | × Vazgeç<br>Onay Bekliyor |         |                 | 113                   | Onay Bekliyor |            | Kıymetli Madenler ve<br>Kıymetli Taşlar Piyasası | 312312         |               | USD         |             | 03.0          | 02.2025     |                |       |          |
|                            | Onaylandı                 |         |                 | 68                    | Aktif         |            | Pay Piyasasi                                     | 45464655464    |               | TRY         |             | 26.           | 12.2024     |                |       |          |
|                            |                           |         |                 |                       |               |            |                                                  |                |               |             | Sayfalar 10 | *             | 1 - 3 of 3  | < <            | > >   | <u>M</u> |
|                            |                           |         |                 |                       |               |            |                                                  |                |               |             |             |               |             |                |       |          |
|                            |                           |         |                 |                       |               |            |                                                  |                |               |             |             |               |             |                |       |          |
|                            |                           |         |                 |                       |               |            |                                                  |                |               |             |             |               |             |                |       |          |
|                            |                           |         |                 |                       |               |            |                                                  |                |               |             |             |               |             |                |       |          |
| 2025 @ Borsa İstanbul A.Ş. |                           |         |                 |                       |               |            |                                                  |                |               |             | İletişim ve | Destek        |             |                |       | ~        |

(1): Sahip olunan lisanslar için bildirimler "Ekle" butonundan açılacak sayfadan yapılır.

(2): Yapılmış bildirimlerin listesini içerir. Bildirim onaylanmadan önce iptal için "Vazgeç" butonu, bildirimdeki bilgileri değiştirmek için "Düzenle" butonu kullanılabilir.

#### 8.6 Müşteri Endeksi Hesaplama

Borsa İstanbul ile "Müşteri Endeksi Hesaplama Sözleşmesi" imzalayarak Borsa İstanbul'a kendi endeksini hesaplatmak isteyen kurumların süper kullanıcıları ve süper kullanıcılar tarafından yetki verilen normal kullanıcıları Veri Hizmetleri başlığı altından "Müşteri Endeksi Hesaplama" sayfasına erişilebilir.

| Ø    | Con        | nect          | CONNECT        | MÜŞTERİ | UZAK HAT ERİŞİM | PİYASA VE VERİ ERİŞİM | KOLO | OKA SYON HIZI | Metleri | VERİ HİZMETLERİ   | RAPORLAR | ONAY | İŞLEMLERİ        |               | Q co         | nnect Kullanıcı | - 🙎  |    |
|------|------------|---------------|----------------|---------|-----------------|-----------------------|------|---------------|---------|-------------------|----------|------|------------------|---------------|--------------|-----------------|------|----|
|      |            |               |                |         |                 |                       |      |               |         |                   |          |      |                  |               |              |                 |      |    |
| Mü   | șteri Ende | eksi Hesaplan | na             |         |                 |                       |      |               |         |                   |          |      |                  |               |              | 1               | + Ek | de |
| 4    |            | 2             |                |         |                 |                       |      |               |         |                   |          |      |                  |               |              | •               | xisx | ÷  |
| işle | mler       |               | Onay İşleminiz |         | lade Notu       | ID                    | +    | Statū         | +       | Müşteri Endeks Ad |          | •    | Başlangıç Tarihi | i 💽+          | Bitiş Tarihi | Ē 🛛             | +    |    |
| 1    | 0          | 0             | Onaylandi      |         |                 | 101                   |      | Aktif         |         | MÜŞTERİ ENDEKS    | ii .     |      | 24.01.2025       |               |              |                 |      |    |
|      |            |               |                |         |                 |                       |      |               |         |                   |          |      |                  | Sayfalar 10   | - 1 - 1 of 1 | < <             | > 3  | >1 |
|      |            |               |                |         |                 |                       |      |               |         |                   |          |      |                  |               |              |                 |      |    |
|      |            |               |                |         |                 |                       |      |               |         |                   |          |      |                  |               |              |                 |      |    |
|      |            |               |                |         |                 |                       |      |               |         |                   |          |      |                  |               |              |                 |      |    |
|      |            |               |                |         |                 |                       |      |               |         |                   |          |      |                  |               |              |                 |      |    |
|      |            |               |                |         |                 |                       |      |               |         |                   |          |      |                  |               |              |                 |      |    |
|      |            |               |                |         |                 |                       |      |               |         |                   |          |      |                  |               |              |                 |      |    |
|      |            |               |                |         |                 |                       |      |               |         |                   |          |      |                  | Retision us D | eatek        |                 |      |    |

(1): Yeni endeks hesaplama talebi için açılan sayfada ilerleyerek gerekli bilgilerin girilmesi gerekir.

(2): Mevcutta kurum adına hesaplanan endekslerin listesini içerir. Onayda bekleyen talepler için ilgili satırda "Vazgeç" butonuna basılarak talep iptal edilebilir. Aktif endeksin iptali için ilgili satırda "Pasif Et" butonuna basılarak iptal talebi oluşturulabilir.

## 8.7 Fon İşlem Defteri Yetkileri

Borsa İstanbul'dan kurucusu olduğu veya hizmet birimi olduğu fonların işlem defterlerini alan kurumların, süper kullanıcıları ve süper kullanıcılar tarafından yetki verilen normal kullanıcıları Veri Hizmetleri başlığı altından "Fon İşlem Defteri Yetkileri" sayfasına erişilebilir.

| Connect                    | CONNECT        | MÜŞTERİ   | UZAK HAT ERÎŞÎM | PİYASA VE VERİ ERİŞİM | KOLOKA SYON HİZMETLERİ | VERİ HİZMETLERİ   | RAPORLAR | ONAY İŞLEMLERİ       | Q, ca                    | onnect Kullanıcısı 🧕 🚺 |
|----------------------------|----------------|-----------|-----------------|-----------------------|------------------------|-------------------|----------|----------------------|--------------------------|------------------------|
|                            |                |           |                 |                       |                        |                   |          |                      |                          |                        |
| Fon İşlem Defteri Yetkik   | eri            |           |                 |                       |                        |                   |          |                      |                          | 1 + Ekle               |
| işlemler c                 | Dnay İşleminiz | İade Notu | J ID            | <b>↓</b> Statū        | - 4                    | Yetki Tipi        |          | 👻 🕇 Başlangıç Tarihi | 💼 🚫 I Bitiş Tarihi       | xisx -                 |
|                            | × Vazgeç       |           | 87              | 7 Aktif               |                        | Fon Kurucu        |          | 28.12.2024           |                          |                        |
| × 0 0                      | Inaylandı      |           | 88              | Aktif                 |                        | Fon Hizmet Birimi |          | 16.01.2025           |                          |                        |
|                            |                |           |                 |                       |                        |                   |          |                      | Sayfalar 10 💌 1 - 2 of 2 | I< < > >I              |
|                            |                |           |                 |                       |                        |                   |          |                      |                          |                        |
|                            |                |           |                 |                       |                        |                   |          |                      |                          |                        |
|                            |                |           |                 |                       |                        |                   |          |                      |                          |                        |
|                            |                |           |                 |                       |                        |                   |          |                      |                          |                        |
|                            |                |           |                 |                       |                        |                   |          |                      |                          |                        |
| 2025 © Borsa İstanbul A.Ş. |                |           |                 |                       |                        |                   |          |                      | İletişim ve Destek       | ~                      |

(1): Yeni yetki talebi için açılan sayfadan talebin girilmesi gerekir.

(2): Mevcut yetkilerin listesini içerir. Onayda bekleyen talepler için ilgili satırda "Vazgeç" butonuna basılarak talep iptal edilebilir. Aktif yetkinin iptali için ilgili satırda "Pasif Et" butonuna basılarak iptal talebi oluşturulabilir.